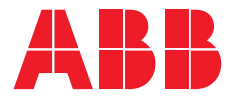

USER MANUAL

## Zenith ZTGSE/ZTSSE T-series

For ZTGSE/ZTSSE T-series automatic transfer switches, 30-2500A, 200-480 Vac Including OPEN, DELAYED and CLOSED TRANSITION

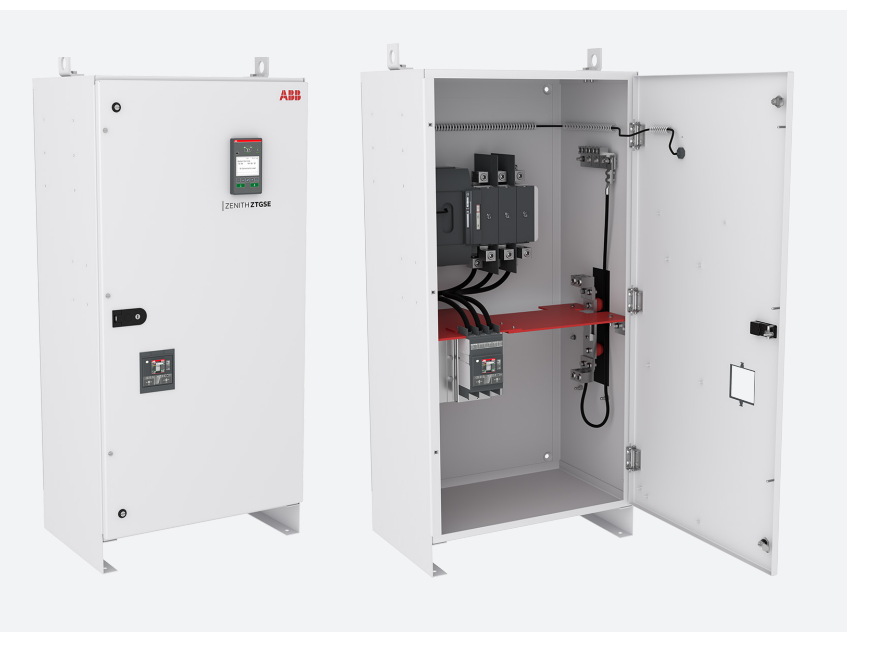

This document is not intended to completely replace document ZTG T-series 30-1200A 1SCC301109M0201, ZTS T-series 30-1200A 1SCC301107M0201, ZTG 1600-2500A 1SCC301107M0201 and ZTS 1600-2500A 1SCC301109M0201 full-length O&M, which is called out in some cases for further details.

### **Hazard Categories**

The following important highlighted information appears throughout this document to warn of potential hazards or to call attention to information that clarifies a procedure. Carefully read all instructions and become familiar with the devices before trying to install, operate, service or maintain this equipment.

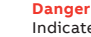

Indicates a hazardous situation that, is not avoided, will result in death or serious injury. Danger

Indique une situation dangereuse qui, si elle n'est pas évitée, entraînera la mort ou des blessures graves.

### Warning

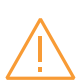

Indicates a hazardous situation that, if not avoided, could result in death or serious injury. Avertissement

Indique une situation dangereuse qui, si elle n'est pas évitée, peut entraîner la mort ou des blessures graves.

#### Caution

Indicates a hazardous situation that, if not avoided, could result in minor or moderate injury. Failure to comply with these instructions may result in product damage.

Indique une situation dangereuse qui, si elle n'est pas évitée, peut entraîner des blessures mineures ou modérées. Le non-respect de ces instructions peut endommager le produit.

#### Notice

It is used to notify of practices not related to personal injury. Failure to comply with these instructions may result in product damage. Avis

Il est utilisé pour notifier des pratiques qui ne sont pas liées à des blessures corporelles. Le non-respect de ces instructions peut endommager le produit.

### **User Manual**

Automatic transfer switches Zenith ZTGSE/ZTSSE T-series ATS

| 2                    | Hazard Categories                                                                      |
|----------------------|----------------------------------------------------------------------------------------|
| <b>5</b> – 6         | Receiving, handling and storage                                                        |
| 7                    | Introduction                                                                           |
| 8                    | Warranty                                                                               |
| <b>9</b><br>9<br>10  | <b>General overview</b><br>ATS SE 30-1200A<br>ATS SE 1600-2500A                        |
| 11                   | НМІ                                                                                    |
| <b>12</b> – 15       | TruONE <sup>™</sup> ATS feature comparison                                             |
| <b>16</b> – 17<br>17 | <b>Operation</b><br>Test diagrams for systems with integral<br>ground floor protection |
| 18                   | Service Entrance Disconnect                                                            |
| 19                   | Automatic configuration                                                                |
| 20                   | Service Entrance Rated ATS / ATS with<br>Breaker upstream                              |
| 21                   | Confirm Automatic Operation                                                            |
| <b>22</b> – 23       | LED functionality in HMI                                                               |
| 24                   | Using Level 3 control Interface HMI                                                    |
| 25                   | Using Level 4 (touch) control interface HMI                                            |
| 26                   | Service entrance breaker                                                               |
| <b>27</b> – 28       | Troubleshooting                                                                        |

| <b>29</b> -30                                | Warnings                                                                                                    |
|----------------------------------------------|----------------------------------------------------------------------------------------------------|
| <b>31</b> – 32                               | Technical data                                                                                                    |
| <b>33</b> – 37<br>33<br>34<br>35<br>36<br>37 | <b>Circuit diagrams</b><br>ZTGSE 30-1200A Open transition schematics<br>ZTSSE 30-1200A Open transition schematics<br>ZTGSE 30-1200A Delayed transition<br>ZTSSE(D) 30-1200A Delayed transition<br>ZTGSE/ZTSSE 1600-2500A |
| <b>38</b> – 39                               | Maintenance                                                                                                    |
| 40                                           | Panel installation                                                                                                    |
| 41                                           | Basic Tools for Installation and Maintenance                                                                                                    |
| <b>42</b> – 43                               | Lifting and Mounting the unit                                                                                                    |
| 44                                           | Assembly weights                                                                                                    |
| <b>45</b> – 46                               | Mounting the automatic transfer switch                                                                                                    |
| <b>47</b> – 51                               | Neutral Bonding and Wire Connection                                                                                                    |
| 53                                           | Final Equipment Inspection                                                                                                    |
| <b>54</b> – 55                               | Initial Energizing                                                                                                    |
| 56                                           | Accessories                                                                                                    |
| <b>56</b> – 57                               | Auxiliary contact blocks for 30-1200A                                                                                                    |
| <b>58</b> – 59                               | Auxiliary power supply and Ekip -modules                                                                                                    |
| 60                                           | Spare parts and Replacement parts                                                                                                    |

## Receiving, handling and storage

Read these safety instructions carefully before using this product!

### HAZARD OF EQUIPMENT OVERTURNING

Warning Equipment overturning Hazard Failure to follow this instruction may result in personal injury or equipment damage.

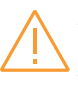

### Avertissement

Risque de renversement de l'équipement Le non-respect de cette instruction peut entraîner des blessures corporelles ou endommager l'équipement.

When moving with a fork lift, do not remove the shipping packaging until the device is in its final location.

### **Receiving and handling**

Upon receipt, carefully inspect the transfer switch for damage that may have occurred during transit. If damage is evident, or there is visible indication of rough handling, immediately file a damage claim with the transportation company, and notify your local ABB sales office.

Do not remove the shipping packaging until ready to install the switch.

### Storage

If the unit will not be placed into service immediately, store the transfer switch in its original package in a clean, dry location. To prevent condensation, maintain a uniform temperature. Store the unit in a heated building, allowing adequate air circulation and protection from dirt and moisture. Storing the unit outdoors could cause harmful condensation inside the transfer switch enclosure.

### **Recommended Operating / Storage Temperature**

Do not store the automatic transfer switch in corrosive environments above LC1 (sea salt mist) and G1 as per ANSI/ ISA-S71.04-1985. Failure to comply with these instructions may result in product damage. Store the automatic transfer switch and related accessories in a clean, dry location in their original packaging.

| Environmental                            | Value        |
|------------------------------------------|--------------|
| Environments category                    | E            |
| EMC environment                          | A and B      |
| Operating temperature (without derating) | -20 +40 °C   |
| Operating temperature (with derating)    | -25 +70 °C   |
| Transportation and storage temperature   | -40 +70 °C   |
| Altitude (without derating)              | Up to 2000 m |

Table 1 General technical data of automatic transfer switch

## Introduction

This manual describes the installation, basic operation, and maintenance of the Zenith ZTGSE/ZTSSE T-series (30-2500A, 200-480 Vac) automatic transfer switches, manufactured by ABB.

Installation instructions for the transfer switch and available accessories can be found in the O&M Manual ZTG T-series 30-1200A 1SCC301109M0201, ZTS T-series 30-1200A 1SCC301107M0201, ZTG 1600-2500A 1SCC301107M0201 and ZTS 1600-2500A 1SCC301109M0201.

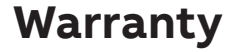

This document is based on information available at the time of its publication. While efforts have been made to ensure accuracy, the information contained herein does not cover all details or variations in hardware and software, nor does it provide for every possible contingency in connection with installation, operation, and maintenance. Features may be described herein that are not present in all hardware and software systems.

ABB Zenith assumes no obligation of notice to holders of this document with respect to changes subsequently made. ABB Zenith makes no representation or warranty, expressed, implied, or statutory, and assumes no responsibility for the accuracy, completeness, sufficiency, or usefulness of the information contained herein. No warrantees of merchantability or fitness for purpose shall apply.

Contact your local sales office if further information is required concerning any aspect of the automatic transfer switch operation or maintenance.

### **Warranty Period**

The Warranty Period for ZTGSE/ZTSSE T-series transfer switch products is twenty-four (24) months from the date of shipment.

**NOTE:** This warranty is valid only in the United States and for products sold and installed within seller-specified countries.

Replacement parts are warranted for a period of 90 days when installed by a factory or an authorized service station.

Contact Service team at: +1 800 637 1738 or epis.pqservice@abb.com for 24-hour support.

|                                                                                   | NITH ZTGSE                             |
|-----------------------------------------------------------------------------------|----------------------------------------|
| AUTOMATIC TRANSFER SWITCH FOR USE IN EME<br>SUITABLE FOR USE AS SERVICE EQUIPMENT | RGENCY SYSTEMS                         |
| Serial number                                                                     | US1150210400001                        |
| Model number                                                                      | Z2SGO0153N11PXXXS3XX<br>(1SCX123456R7) |
| Service voltage                                                                   | 440 - 480 Vac, 3PH 4W                  |
| Rated Corrent                                                                     | 50/60 Hz                               |
| Transition type                                                                   | Open                                   |
| Enclosure                                                                         | Type 1 (UL 50E)                        |
| Short circuit rating                                                              | 35kA @480V                             |
| Standard listing                                                                  | UL 1008                                |
| Assembled in US                                                                   |                                        |
| <sup>1</sup> Continuous load current not to exceed 80 percent of rated current    |                                        |
| V-2501                                                                            | E000001                                |

Fig. 1 Sample nameplate

## **General overview**

### ATS SE 30-1200A<sup>1</sup>

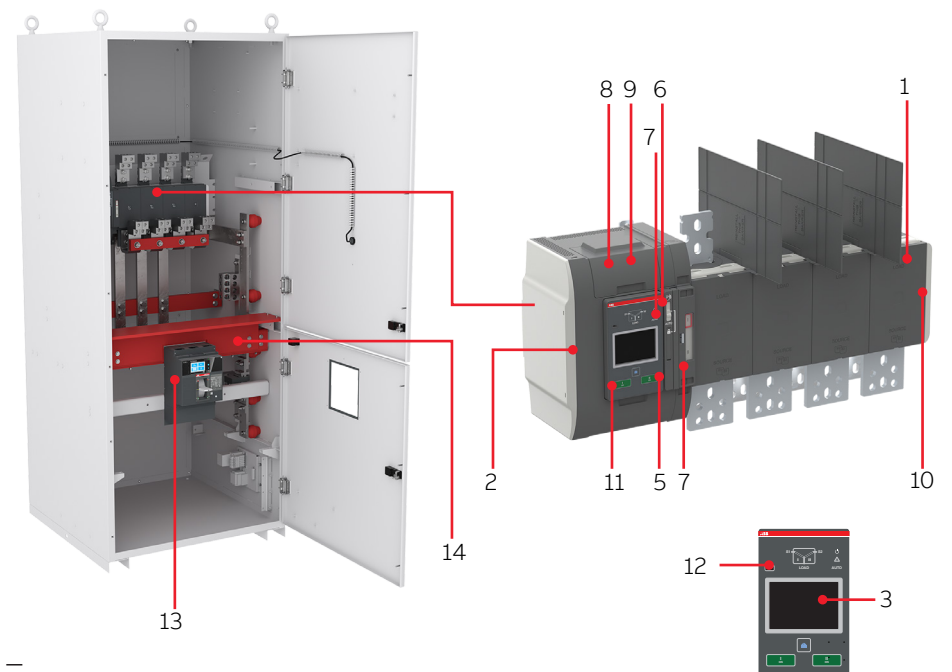

- Fig. 2 Service entrance ATS powered by TruONE
- 1 Automatic transfer switch
- 2 Embedded ATS control unit and mechanism
- 3 Level 4 HMI unit, ZTS T-series color touchscreen LCD
- 4 Slide switch (Hand Locking AUTO) for selection of the operation mode
- 5 Padlocking the automatic transfer switch to prevent automatic and manual operation
- 6 Handle for manual operation
- 7 Position indication
- 8 Terminals for control circuit connections (behind the cover)
- 9 Place for connectivity modules (aux power supply, com and signaling)
- 10 Place for auxiliary contact block
- 11 Location of product identification label
- 12 Programming port, only for Ekip Programming module and Ekip Connect software
- 13 Circuit Breaker
- 14 Compartment barrier

<sup>1</sup>Note: 800-1200A used for illustration

### ATS SE 1600-2500A

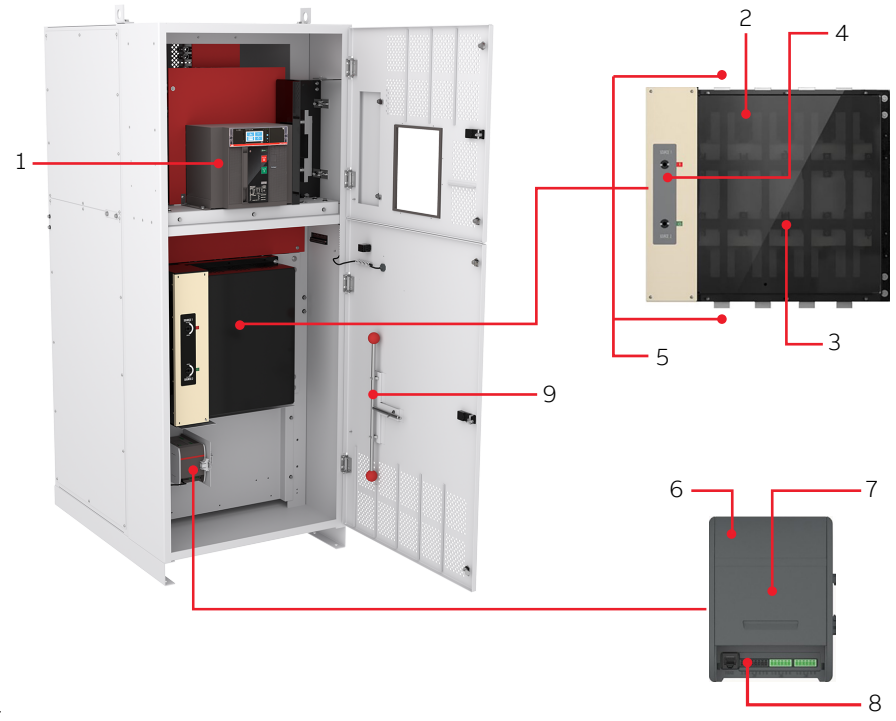

Fig. 3 Service entrance ATS powered by TruController

- 1 Circuit Breaker
- 2 Automatic transfer switch
- 3 Power poles
- 4 Position indication and manual operation point
- 5 Terminals
- 6 TruControl with embedded power supply
- 7 Connectivity module access
- 8 HMI and additional IO connections
- 9 Manual operating handle
- 10 Compartment barrier (not shown in picture)

## HMI

The HMI is the control interface (Human Machine Interface) of the ATS.

Zenith ZTG series has an LCD HMI with push buttons. The HMI is used for configuring parameters for automatic operation.

**ZTS:** HMI with Touch screen

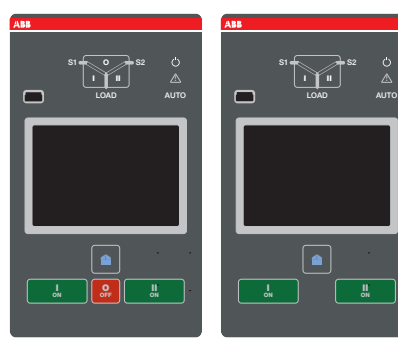

I - O - II (or II - O - I)

Fig. 4 The HMI form will correspond to the type of ZTS T-series - open or delayed transition

Zenith ZTS T-series has a color touchscreen LCD HMI with push buttons. The HMI is used for configuring parameters for automatic operation.

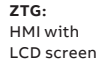

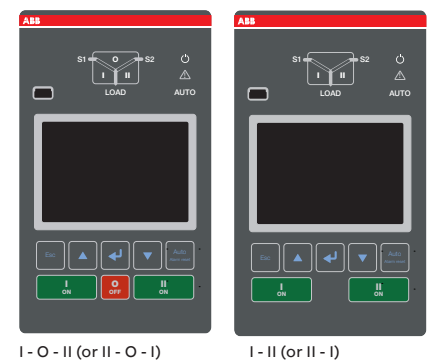

Fig. 5 The HMI form will correspond to the type of ZTG T-series - open or delayed transition

For further details, please refer the respective manual.

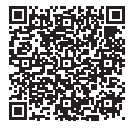

ZTG-1SCC303023M0201

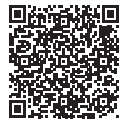

ZTS-1SCC303039M0201

## **TruONE ATS feature comparison**

| Feature comparison                               | Level 3 controls (LCD)    | Level 4 controls (TOUCH) |
|--------------------------------------------------|---------------------------|--------------------------|
|                                                  |                           |                          |
| Amperes sizes available                          | UL: 302500 A              | UL: 302500 A             |
| Rated voltage, three phase                       | 200480 Vac                | 200480 Vac               |
| Rated voltage, single phase                      | 200240 Vac                | 200240 Vac               |
| Rated frequency                                  | 50 / 60 Hz                | 50 / 60 Hz               |
| Phase system                                     | Single and Three          | Single and Three         |
| Number of poles                                  | 2, 3 and 4                | 3 and 4                  |
| Neutral configuration                            |                           |                          |
| Switched                                         | Yes                       | Yes                      |
| Overlapping                                      | Yes                       | Yes                      |
| Product type                                     |                           |                          |
| Open transition (I-II or II-I)                   | Yes                       | Yes                      |
| Delayed transition<br>(I - O - II or II - O - I) | Yes                       | Yes                      |
| Voltage and frequency settings                   |                           |                          |
| Pick up Voltage Source 1                         | 7199%, 101119%            | 7199%, 101119%           |
| Drop out Voltage Source 1                        | 7098%, 102120%            | 7098%, 102120%           |
| Pick up Voltage Source 2                         | 7199%, 101119%            | 7199%, 101119%           |
| Drop out Voltage Source 2                        | 7098%, 102120%            | 7098%, 102120%           |
| Pick up Frequency Source 1                       | 80,599,5%,<br>100,5119,5% | 80,599,5%<br>100,5119,5% |
| Drop out Frequency Source 1                      | 8099%, 101120%            | 8099%, 101120%           |
| Pick up Frequency Source 2                       | 80,599,5%,<br>100,5119,5% | 80,599,5%<br>100,5119,5% |
| Drop out Frequency Source 2                      | 8099%, 101120%            | 8099%, 101120%           |

Continued on the next page

### Feature comparison

### Level 3 controls (LCD) Level 4 controls (TOUCH)

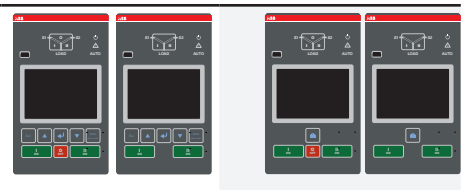

| Time delay settings                         |       |       |
|---------------------------------------------|-------|-------|
| Override momentary<br>Source 1 Outage, sec  | 060   | 060   |
| Transfer from source 1<br>to source 2, sec  | 03600 | 03600 |
| Override momentary<br>Source 2 Outage, sec  | 060   | 060   |
| Transfer from source 2<br>to source 1, min  | 0120  | 0120  |
| Generator stop delay, min                   | 060   | 060   |
| Center-OFF delay, sec                       | 0300  | 0300  |
| Pre-transfer delay S1 to S2, sec            | 0300  | 0300  |
| Post-transfer delay S1 to S2, sec           | 0300  | 0300  |
| Pre-transfer delay S2 to S1, sec            | 0300  | 0300  |
| Post-transfer delay S2 to S1, sec           | 0300  | 0300  |
| Elevator Pre-signal delay<br>S1 to S2, sec  | 060   | 060   |
| Elevator Post-signal delay<br>S1 to S2, sec | 060   | 060   |
| Elevator Pre-signal delay<br>S2 to S1, sec  | 060   | 060   |
| Elevator Post-signal delay<br>S2 to S1, sec | 060   | 060   |
| Load shed delay, sec                        | 060   | 060   |
| Source failure detections                   |       |       |
| No voltage                                  | Yes   | Yes   |
| Undervoltage                                | Yes   | Yes   |
| Overvoltage                                 | Yes   | Yes   |
| Phase missing                               | Yes   | Yes   |
| Voltage unbalance                           | Yes   | Yes   |
| Invalid frequency                           | Yes   | Yes   |
| Incorrect phase sequence                    | Yes   | Yes   |

Continued on the next page

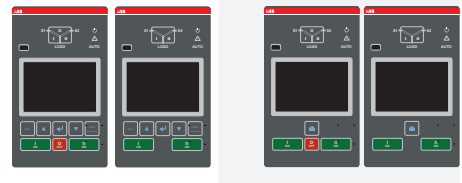

| Features                                             |                         |                         |
|------------------------------------------------------|-------------------------|-------------------------|
| Controls                                             | LCD + keys              | Touch + keys            |
| LED indications for ATS,<br>S1 and S2 status         | Yes                     | Yes                     |
| Open transition - Standard digital inputs/outputs    | 1/1                     | 2/1                     |
| Delayed transition - Standard digital inputs/outputs | 2/1                     | 3/1                     |
| Programmable digital inputs/outputs                  | Yes                     | Yes                     |
| Auto config (voltage, frequency, phase system)       | Yes                     | Yes                     |
| Source priority                                      | Source 1/2, No priority | Source 1/2, No priority |
| Manual retransfer                                    | Yes                     | Yes                     |
| In-phase monitor (synchro check)                     | Yes                     | Yes                     |
| Genset exercising: on-load, off-load                 | Yes                     | Yes                     |
| In-built power meter module                          | No                      | Yes                     |
| Load shedding                                        | Yes                     | Yes                     |
| Real time clock                                      | Yes                     | Yes                     |
| Event log                                            | Yes                     | Yes                     |
| Predictive maintenance                               | No                      | Yes                     |
| Harmonics measuring                                  | Voltage                 | Voltage, current        |

Continued on the next page

### Feature comparison

\_

### Level 3 controls (LCD) Level 4 controls (TOUCH)

| Field-mount accessories                         |     |     |
|-------------------------------------------------|-----|-----|
| Auxiliary contacts for position indication      | Yes | Yes |
| Digital input/output modules                    | Yes | Yes |
| 12-24 Vdc aux supply module for controller      | Yes | Yes |
| Communication modules                           | Yes | Yes |
| Connectivity                                    |     |     |
| Modbus RTU (RS-485) <sup>2)</sup>               | Yes | Yes |
| Modbus/TCP <sup>2)</sup>                        | Yes | Yes |
| Profibus DP <sup>2</sup> )                      | Yes | Yes |
| ProfiNet <sup>2)</sup>                          | Yes | Yes |
| DeviceNet <sup>2)</sup>                         | Yes | Yes |
| Ethernet IP <sup>2)</sup>                       | Yes | Yes |
| Ekip Com Hub (monitoring via ABB Ability™: EAM) | Yes | Yes |
| For applications                                |     |     |
| Mains - Mains                                   | Yes | Yes |
| Mains - Generator <sup>1)</sup>                 | Yes | Yes |

<sup>1)</sup> Contact ABB for applications with smaller than 20 kVA gensets <sup>2)</sup> Includes support for redundant module

Table 2 ATS feature comparison, main features - but not limited to - in the table above

## Operation

### Sequence of operation

### SOURCE1 Priority (SOURCE2 = Generator)

The switching sequence can be summarized in the following steps:

- 1. An anomaly occurs on SOURCE 1
- 2. Override momentary S1 outage delay
- 3. Generator start
- 4. SOURCE 2 OK
- 5. Transfer from S1 to S2 delay
- 6. Pre-transfer signal on
- 7. Load shed signal on
- 8. Pre-transfer S1 to S2 delay
- 9. Load shed delay
- 10. Transfer switch (SOURCE 1) to position O
- 11. Center-off delay (only with Delayed transition I O II type)
- 12. Transfer switch (SOURCE 2) to position II
- 13. Post-transfer S1 to S2 delay
- 14. Pre-transfer signal off

## The re-transfer sequency can be summarized in the following steps:

- 1. SOURCE 1 is restored
- 2. Transfer from S2 to S1 delay
- 3. Pre-transfer signal on
- 4. Pre-transfer S2 to S1 delay
- 5. Transfer switch (SOURCE 2) to position O
- Center-off delay (only with Delayed transition I - O - II type)
- 7. Transfer switch (SOURCE 1) to position I
- 8. Load shed signal off
- 9. Generator stop delay
- 10. Post-transfer S2 to S1 delay
- 11. Pre-transfer signal off
- 12. Generator stop
- 13. SOURCE 2 off

### **SOURCE2 Priority (No generator)** The switching sequence can be summarized in the following steps:

- 1. An anomaly occurs on SOURCE 2
- 2. Override momentary S2 outage delay
- 3. Transfer from S2 to S1 delay
- 4. Pre-transfer signal on
- 5. Load shed signal on
- 6. Pre-transfer S2 to S1 delay
- 7. Load shed delay
- 8. Transfer switch (SOURCE 2) to position O
- 9. Center-off delay (only with Delayed transition I O II type)
- 10. Transfer switch (SOURCE 1) to position I
- 11. Post-transfer S2 to S1 delay
- 12. Pre-transfer signal off

## The re-transfer sequence can be summarized in the following steps:

- 1. SOURCE 2 is restored
- 2. Transfer from S1 to S2 delay
- 3. Pre-transfer signal on
- 4. Pre-transfer S1 to S2 delay
- 5. Transfer switch (SOURCE 1) to position O
- Center-off delay (only with Delayed transition I - O - II type)
- 7. Transfer switch (SOURCE 2) to position I
- 8. Load shed signal off
- 9. Post-transfer S1 to S2 delay
- 10. Pre-transfer signal off

# Test diagrams for systems with integral ground fault protection

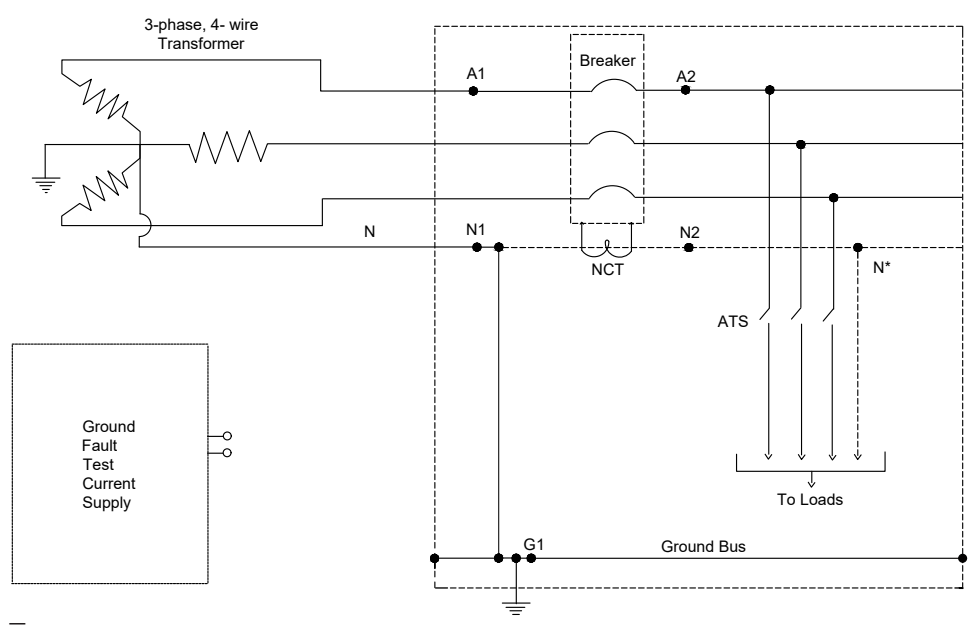

Fig. 6 Main circuit breaker with integral ground fault protection - 3-Phase, 4-wire

| Test<br>no. | Connect<br>Test Current<br>Supply to<br>Points | Connect<br>Jumper<br>between<br>points | Results expected                                           | Comments                                                                                                    |
|-------------|------------------------------------------------|----------------------------------------|------------------------------------------------------------|----------------------------------------------------------------------------------------------------|
| 10-1        | A1 and N1                                      | A2-N2                                  | Circuit breaker<br>should not trip                         | This confirms that polarity and ampere<br>rating of the neutral sensor match those of<br>the phase sensors in the circuit breaker |
| 10-2        | A1 and N1                                      | A1-G1                                  | Circuit breaker<br>should trip at ground<br>fault setting. | Confirms continuity of round path from ground bus to neutral                                                                      |

Table 3

\* In 3-wire equipment the load neutral is not furnished. Omit Test 10-1.

Transformer wiring diagram shown as reference only.

This figure is indicated for Internal ground fault protection EKip TU with ABB provided external ground fault neutral sensor.

**NOTE:** High Current supply capable of delivering up to .2x ATS amperage, jumper cables.

## Service Entrance Disconnect

This Transfer Switch is suitable for use as a Service Entrance ATS. Factory will provide the unit with Neutral to Ground bonding can be installed in the field as per the requirement.

3-pole units are available with Solid Neutral and 4-pole units are available with Switched Neutral. 3-pole breaker is provided as standard on 4-pole ATS. Sales dimension drawing of the unit shows overall layout of switch components, Neutral and Ground link location.

## Instruction for Service Disconnect operation

### For the unit without Shunt Trip option To Disconnect the power:

 (1) Operate the Breaker handle manually to "Trip/open position" to trip the breaker.
 (2) At this situation, there is no power to the source 1 side of the ATS. Operator must take appropriate action to remove the Source 2 power.

(3) Verify the power is OFF.

### To Restore the Power:

(1) Operate the Breaker handle manually to "Close position" to connect the breaker to Source 1.

(2) At this situation, there is power at Source 1 side of ATS.

(3) Operate must take appropriate action to enable Source 2.

### For the unit with Shunt Trip option: To Disconnect the power:

(1) Turn the selector switch to "Shunt Trip" location. This will trip the Source 1 side breaker. At this situation, there is no power to the source 1 side of the ATS. (2) Move the Selector switch to "Source 2
(GEN) Start Inhibit. This will INIHIT the Generator to start so Source 2 (GEN) power will no available.
(3) verify the power is OFF.

### To Restore the Power:

(1) Operate the Breaker handle manually to "Close position" to connect the breaker to Source 1.

(2) Place selector switch to "Breaker Energized" position.

Ground fault protection is equipment protection from the effects of ground faults. The National Electrical Code® (NEC®) has specific ground fault equipment protection requirements. Ground Fault Protection (GFP) is an available option in breaker. For 30-800A SE unit, customer has an option to order the breaker with GFP option. For 1000A and higher amperage SE unit, breaker has GFP option as standard.

GFP option monitor the current passes through circuit and automatically trip the breaker if the current value is out side of set parameter. Refer to breaker manual to get more details about GFP option.

SUITABLE FOR USE AS SERVICE EQUIPMENT

### TO DISCONNECT POWER:

- 1. PLACE KEYED SELECTOR SWITCH IN "SHUNT TRIP" POSITION AND RELEASE. 2. REMOVE KEY TO PREVENT
- UNAUTHORIZED RE-ENERGIZATION.

#### TO RESTORE POWER:

 MANUALLY RESET TRIPPED CIRCUIT BREAKER.
 REINSERT KEY AND PLACE SELECTOR SWITCH BACK TO "ENERGIZED" POSITION.

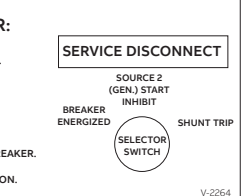

## Automatic configuration

Auto configure is the first step to take after the panel is initially energized. This function recognizes the electrical system, then automatically sets all the system parameters: system voltage, frequency, and phase sequence. Follow the steps in the figure on the HMI to run auto configure. The ATS must have at least one source available to complete this step.

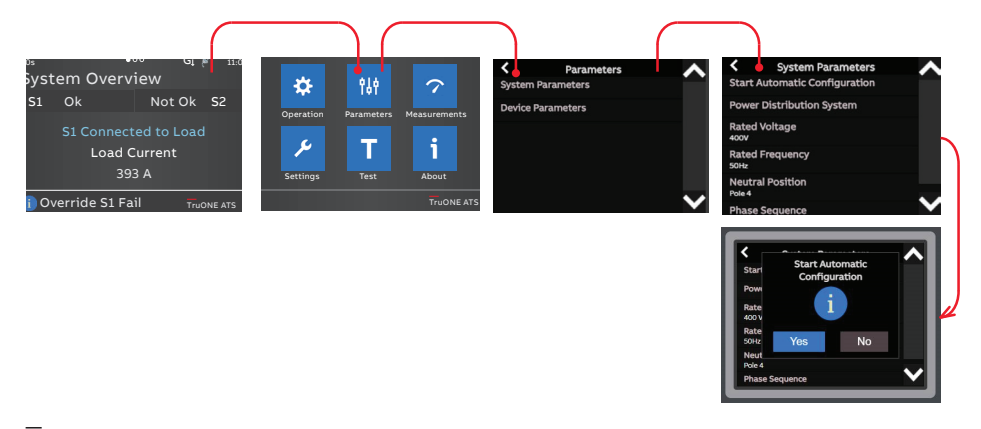

Fig. 7

## Service Entrance Rated ATS / ATS with Breaker upstream

This Transfer switch is shipped with the kit to make it "Service Entrance Rated" ATS.

Kit includes following items

- Label "SUITABLE FOR USE AS SERVICE EQUIPMENT"
- Label "SERVICE DISCONNECT"
- Cable or copper bus to create bond between Neutral bar and Ground bar assembly
- Mounting hardware
- Instruction document

### **RELT Option**

RELT option is standard for 1200A and above amperage ATS. Refer respective electrical schematic drawing of the unit for more details.

## **Confirm Automatic Operation**

To put your ATS into Auto mode, confirm the slide switch is in "AUTO" before the enclosure door is closed. This slide switch overrides the Auto/Manual mode set from the HMI. To place the ATS controller in AUTO mode through HMI screen, set "Automatic mode" to "ON" in the operations menu. Confirm the ATS is in Auto mode by validating that the "AUTO" LED above and to the right of the LCD screen is solid green.

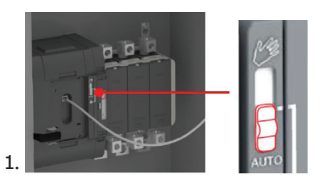

— Fig. 8

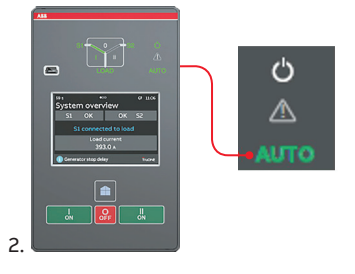

For further details, please refer the respective manual.

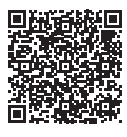

ZTG-1SCC303023M0201

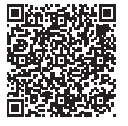

ZTS-1SCC303039M0201

## LED functionality in HMI

At the top of HMI, there is a set of LEDs intended to model the state of the transfer switch sources, position, alarms, and mode. A considerable amount of information can be deciphered from the LED states. See the tables below for more information.

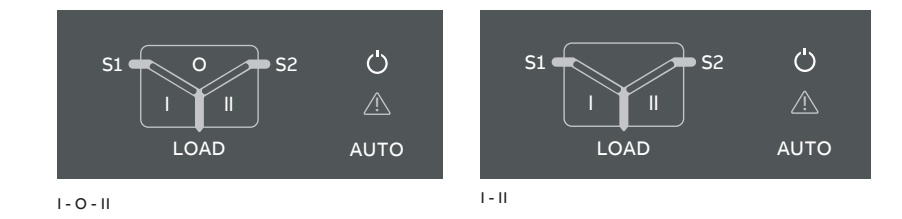

Fig. 9 On left: LEDs in ZTSD, delayed transition, I - O - II. On right: LEDs in ZTS, open transition I - II.

| LED            | Indication                 | Description                                                              |
|----------------|----------------------------|--------------------------------------------------------------------------|
| Power led      |                            |                                                                          |
| (')            | ON, fixed light            | Power supply and communication present                                   |
|                | 2 quick flashes/1 s        | Power supply present, communication<br>absent between switch and the HMI |
| Αυτο           | OFF                        | No power available for HMI.                                              |
| S1 and S2 leds |                            |                                                                          |
| S1 - 0 - S2    | ON, fixed light            | S1 or / and S2 is present and within user defined limits                 |
|                | 2 quick flashes/1 s        | Undervoltage                                                             |
|                | Flash/1 s, 90 %/10 % 🔲 I   | Invalid frequency                                                        |
|                | Flash/1 s, 10 %/90 % 🖿     | Unbalance                                                                |
|                | 5 flashes/1 s, 50 %/50 % 🗰 | Overvoltage                                                              |
|                | Flash/2 s, 50 %/50 % 📩 📰   | Incorrect phase sequence                                                 |
|                | Flash/4 s, 50 %/50 %       | Phase missing                                                            |
|                | Flash/1 s, 50 %/50 % 🔳     | Generator stop delay ongoing                                             |
|                | OFF                        | No voltage                                                               |

| I, II and 0 leds |                                  |                                                                                                    |
|------------------|----------------------------------|----------------------------------------------------------------------------------------------------|
| S1 0 S2          | ON, fixed light                  | Switch position is indicated with fixed<br>light in I, O or II led. Only one can be on<br>simultaneously                                                                                                    |
| S1 O S2          | Flash/1 s, 50 %/50 %             | Delay ongoing. Going to move away from<br>the blinking status                                                                                                    |
| S1 O S2          |                                  |                                                                                                    |
| Load led         |                                  |                                                                                                    |
|                  | ON                               | Supply ok and connected to load                                                                                                    |
|                  | OFF                              | Not connected to load                                                                                                    |
| Auto led         |                                  |                                                                                                    |
| <u>ر</u> ے       | ON, fixed light                  | Switch is in automatic mode                                                                                                    |
|                  | Flash/1 s, 50 %/50 % 🔳           | Test on load                                                                                                    |
|                  | Flash/1 s, 90 %/10 % 🗾           | Test off load                                                                                                    |
| AUTO             | Flash/1 s, 10 %/90 %             | If blinks simultaneously with Alarm led<br>then 'Remote control to S1','Remote<br>control to S2', 'Remote control to OFF' or<br>'Inhibit transfer' digital input is activated.                                                                       |
|                  | 5 flashes/1 s, 50 %/50 %         | Autoconfig completed                                                                                                    |
| Alarm led        |                                  |                                                                                                    |
| (')              | OFF                              | No alarms                                                                                                    |
|                  | ON, fixed light                  | Handle attached, locked, other alarm                                                                                                    |
|                  | 2 quick flashes/1s               | Control Alarm                                                                                                    |
|                  | 5 flashes/1 s, 50 %/50 % 🛛 🗰 🗰 🗰 | Auto configuration ongoing                                                                                                    |
|                  | Flash/1 s, 50 %/50 %             | Control Retry                                                                                                    |
|                  | Flash/1 s, 10 %/90 %             | Auto mode off                                                                                                    |
|                  | Flash/1 s, 10%/90 % 🛛 🖿          | If blinks simultaneously with Alarm led<br>then 'Remote control to S1', 'Remote<br>control to S2', 'Remote control to OFF' or<br>'Inhibit transfer' digital input is activated.<br>If Auto led is fixed light then manual<br>retransfer is required. |

\_

## Using Level 3 control interface HMI

### Keypad

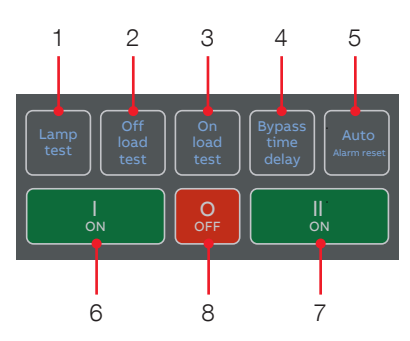

OXB\_, delayed transition, I - O - II

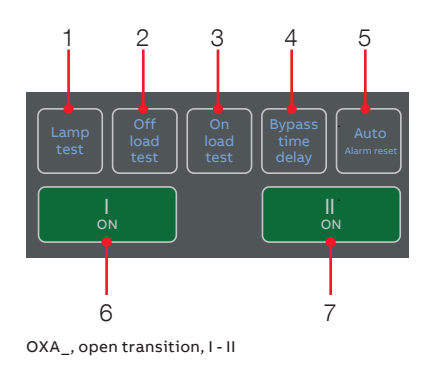

—

Fig. 10 Keypad in Level 2 HMI with DIP-switches

- 1 Lamp test: Turns on all LEDs simultaneously to confirm all LEDs are operational
- 2 **Off load test:** Initiates off load test (Starts generator but does not transfer the load to the generator)
- 1+2 Lamp test + Off load test: Hold for 3 seconds to automatically program a repeating off load weekly test at current time, 20 minutes run time

- 3 **On load test:** Initiates on load test (Starts the generator and transfers the load to the generator)
- 1+3 Lamp test + On load test: Hold for 3 seconds to automatically program a repeating on load weekly test at current time, 20 minutes run time
- 4 Bypass time delay: Bypass any currently running time delay
- Auto (Alarm reset): In the event of 5 active switch control alarm (open I failure, close I failure, open II failure, close II failure), resets to no alarm state. If no active alarms, toggle between Automatic operation mode and Momentary manual operation mode. If the Manual Retransfer DIPswitch is set to "On", toggle between Manual retransfer and Momentary manual operation modes. Note: When automatic mode is switched by this button, there is 3 second delay before entering automatic mode.
- 6 I ON: Operate switch to I position
- 7 II ON: Operate switch to II position
- 8 **O OFF:** Operate switch to O position and disable automatic control mode (only in delayed transition I-O-II type)

## Using Level 4 (touch) control interface HMI

### Keypad

- Home Button: Opens up the root menu or brings user to the homepage if defined. While viewing a specific page, it can be defined as the home page by pressing the home button for 3 seconds. All pages, except for the menus, can be set as home page. Home page is automatically shown after inactivity.
- 2 ION: Operate switch to I position.
- **3 II ON:** Operate switch to II position.
- 4 O OFF: Operate switch to O position and disable automatic control mode (only in delayed transition I-O-II type).

### Navigating menu

Menus and parameters- Refer detailed catalog.

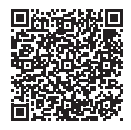

1SCC303049M0201

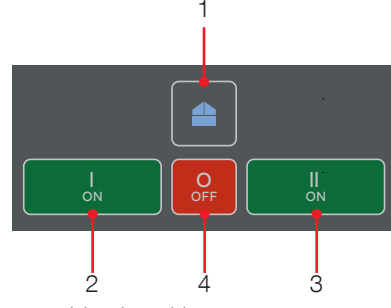

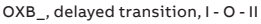

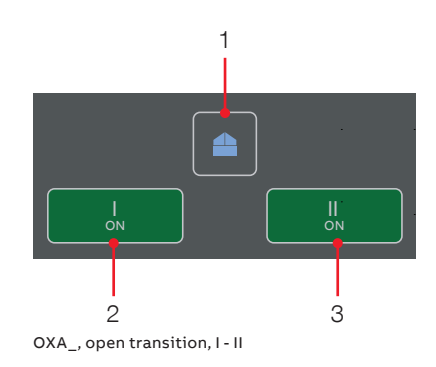

Fig. 11 Keypad in Level 4 HMI with touch screen

## Service entrance breaker

### 30-1200A unit

30-1200A service entrance units utilize the ABB XT MCCB. For further details on the breaker settings and the trip unit information, please refer to the below link 1SXU210248C0201

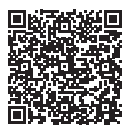

### 1600-2500A unit

1600-2500A service entrance units utilize the ABB Emax 2 ACB. For further details on the breaker and the trip unit information, please refer to the below link 1SXU200040C0201

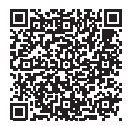

### Neutral CT (NCT)

1000A and above SE ATS, the Neutral CT is a standard offering. For for further details on the NCT, please refer to the links below

### 1000-1600A unit

1SDH001000R0506

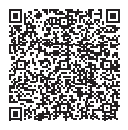

2500A unit 1SDH001000R0515

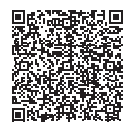

## Troubleshooting

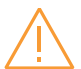

Alarms

### Warning

Shock, Voltage and Arc Flash hazard

Any troubleshooting should be conducted by trained and authorized personnel only. Appropriate personal protective equipment (PPE) shall be used when troubleshooting the service equipment. Hazardous voltage may be present. Disconnect all power sources before performing work inside the service equipment. Failure to do so may result in serious injury or death.

## $\wedge$

### Avertissement

Risque de choc, de tension et d'arc électrique Tout dépannage doit être effectué uniquement par du personnel formé et autorisé. Un équipement de protection individuelle (EPI) approprié doit être utilisé lors du dépannage de l'équipement de service. Des tensions dangereuses peuvent être présentes. Débranchez toutes les sources d'alimentation avant d'effectuer des travaux à l'intérieur de l'équipement de service. Le non-respect de cette consigne peut entraîner des blessures graves, voire mortelles.

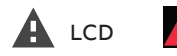

Touch

| Message                                                                                                    | Fault                                                                                                    | Action                                                              |  |  |
|----------------------------------------------------------------------------------------------------|----------------------------------------------------------------------------------------------------|---------------------------------------------------------------------|--|--|
| Locked, Alarm LED on                                                                                                    | Lock input activated                                                                                                    | Unlock                                                              |  |  |
| Switch not in AUTO<br>mode, Alarm LED on                                                                                                    | Slide switch is in handle or lock position                                                                                                    | Turn slide switch into the AUTO position                            |  |  |
| Phases crossed                                                                                                    | Phase rotation of sources 1 and 2 are different                                                                                                  | Connect the phases of both sources in the same order                |  |  |
| S1 undervoltage                                                                                                    | Voltage of source 1 is under the<br>threshold level set in parameter "Drop-<br>out voltage, lower threshold"                                     | Check the correlation between power source and device configuration |  |  |
| S1 overvoltage                                                                                                    | ge Voltage of source 1 is over the<br>threshold level set in parameter "Drop-<br>out voltage, upper threshold"                                   |                                                                     |  |  |
| S1 phase missing                                                                                                    | One or two phases of source 1 are missing                                                                                                    | Check the power source and connections                              |  |  |
| S1 unbalance                                                                                                    | Phases of source 1 are not symmetric                                                                                                    | Check the power source                                              |  |  |
| S1 phase rotation                                                                                                    | Phase rotation of source 1 is different<br>from the value of parameter "Phase<br>sequence"                                                       | Connect the phases according to the configuration                   |  |  |
| S1 invalid frequency                                                                                                    | Frequency of source 1 is out of range<br>set in parameters "Drop-out frequency,<br>upper threshold" and "Drop-out<br>frequency, lower threshold" | Check the correlation between power source and device configuration |  |  |
| S2 undervoltage Voltage of source 2 is under the Cheoreman S2 undervoltage threshold level set in parameter "Drop-out voltage, lower threshold" |                                                                                                    | Check the correlation between power source and device configuration |  |  |
| S2 overvoltage                                                                                                    | e Voltage of source 2 is over the Check the correlation be threshold level set in parameter "Drop-out voltage, upper threshold"                  |                                                                     |  |  |
| S2 phase missing                                                                                                    | One or two phases of source 2 are missing                                                                                                    | Check the power source and connections                              |  |  |

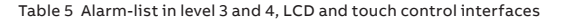

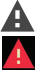

Alarm symbol for LVL-3 LVI Alarm symbol for LVL-4 LVI

| Message                                 | Fault                                                                                                    | Action                                                                                                    |
|-----------------------------------------|----------------------------------------------------------------------------------------------------|----------------------------------------------------------------------------------------------------|
| S2 unbalance                            | Phases of source 2 are not symmetric                                                                                                    | Check the power source                                                                                                 |
| S2 phase rotation                       | Phase rotation of source 2 is different<br>from the value of parameter "Phase<br>sequence"                                                       | Connect the phases according to the configuration                                                                      |
| S2 invalid frequency                    | Frequency of source 2 is out of range<br>set in parameters "Drop-out frequency,<br>upper threshold" and "Drop-out<br>frequency, lower threshold" | Check the correlation between power source and device configuration                                                    |
| Frequency Difference                    | Frequency difference of voltage<br>sources is greater than 3 Hz while in-<br>phase monitor is on                                                 | Alarm is active and transfer operations<br>disabled as long as the frequency<br>difference is above the accepted level |
| High current alarm                      | Measured current is higher than ten<br>times the nominal value                                                                                   | Alarm is active and transfer operations<br>disabled as long as the high current<br>status remains                      |
| Open I failure, Alarm<br>LED blinking   | Switch transfer from position I to O or<br>II failed                                                                                             | Reset alarm by pressing Auto button or via menu page Operation / Alarm Reset                                           |
| Close I failure, Alarm<br>LED blinking  | Switch transfer to position I failed                                                                                                    | Reset alarm by pressing Auto button or via menu page Operation / Alarm Reset                                           |
| Open II failure, Alarm<br>LED blinking  | Switch transfer from position II to O or<br>I failed                                                                                             | Reset alarm by pressing Auto button or via menu page Operation / Alarm Reset                                           |
| Close II failure, Alarm<br>LED blinking | Switch transfer to position II failed                                                                                                    | Reset alarm by pressing Auto button or via menu page Operation / Alarm Reset                                           |
| Switch position alarm,<br>Alarm LED on  | More than one switch position<br>indication inputs are activated                                                                                 | Switch service needed                                                                                                  |
| Pole temperature<br>alarm               | Measured pole temperature is too high                                                                                                    | Switch service needed                                                                                                  |
| Contact wear alarm                      | Switch contact wear is near the limit that requires maintenance                                                                                  | Switch service needed                                                                                                  |
| Ekip Com Hub Alarm                      | Ekip Com Hub failure                                                                                                    | Check configuration                                                                                                    |
| HMI Not Compatible                      | Firmware versions of HMI and device are not compatible to be used together                                                                       | Check current versions and update<br>compatible versions                                                               |
| Local bus                               | Communication between HMI and<br>switch controller is off                                                                                        | Check connection                                                                                                    |
| Ethernet<br>disconnected                | Ethernet module not connected                                                                                                    | Check connection                                                                                                    |
| Fire Fighting                           | Fire fighting input activated                                                                                                    | Alarm is active and disables transfer<br>operations as long as the input is active                                     |
| Control Voltage<br>Failure              | Control voltage dropped during switch control                                                                                                    | Check power source                                                                                                    |
| Control Voltage Low                     | Switch control voltage is below the minimum                                                                                                    | Check power source                                                                                                    |
| Configuration Error                     | Invalid configuration                                                                                                    | Check parameter values                                                                                                 |
| IEC 61850 Error                         | IEC 61850 failure                                                                                                    | Check configuration file                                                                                               |
| Ekip Com Hub Alarm                      | Ekip Com Hub failure                                                                                                    | Check configuration                                                                                                    |
| HMI Not Compatible                      | Firmware versions of HMI and device are not compatible to be used together                                                                       | Check current versions and update compatible versions                                                                  |

## Warnings

Message

\_

LCD Touch

| S1 and S2 not in sync    | Voltage sources are not synchronized                                       |
|--------------------------|----------------------------------------------------------------------------|
| Voltage Not Calibrated   | Calibration data in power module is invalid or unavailable                 |
| Current Not Calibrated   | Calibration data in current measurement module is invalid or unavailable   |
| Pole temperature warning | Measured pole temperature is near the alarm level                          |
| Control Retry            | Failed transfer sequence retry activated                                   |
| Auto Control Disabled    | Device is in manual operating mode                                         |
| Local Bus                | Module heartbeat error.                                                    |
|                          | Check connection. Can be cleared using "Alarm Reset".                      |
| Configuration            | Configuration session ports are open                                       |
| Clock capacitor charging | Real time clock is not yet operational, date & time setting is disabled as |
|                          | long as this warning is active. Clock capacitor is charged from source     |
|                          | voltage (not AUX) and takes about 10 minutes                               |

Table 7 Warnings-list in level 3 and 4, LCD and touch control interfaces

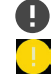

Warning symbol for LVL-3 HMI

Warning symbol for LVL-4 HMI

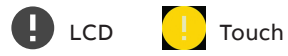

| Message                    | Description                       |
|----------------------------|-----------------------------------|
| Invalid Date               | Date not set                      |
| Test on Load               | Test on load sequence active      |
| Test off Load              | Test off load sequence active     |
| Alarm/Product Availability | Digital output function activated |
| In Position I              | Digital output function activated |
| In Position O              | Digital output function activated |
| In Position II             | Digital output function activated |
| Pre-transfer Signal 1      | Digital output function activated |
| Pre-transfer Signal 2      | Digital output function activated |
| Pre-transfer Signal 3      | Digital output function activated |
| Pre-transfer Signal 4      | Digital output function activated |
| Source 1 Available         | Digital output function activated |
| Source 2 Available         | Digital output function activated |
| Load Shed                  | Digital output function activated |
| Emergency Stop             | Digital input function activated  |
| Remote Test on Load        | Digital input function activated  |
| Remote Test off Load       | Digital input function activated  |
| Inhibit ATS                | Digital input function activated  |
| Manual Retransfer          | Digital input function activated  |
| Priority S1                | Digital input function activated  |
| Priority S2                | Digital input function activated  |
| Inhibit Transfer           | Digital input function activated  |
| Bypass Running Delays      | Digital input function activated  |
| Remote Control to S1       | Digital input function activated  |
| Remote Control to Off      | Digital input function activated  |
| Remote Control to S2       | Digital input function activated  |
| Alarm Reset                | Digital input function activated  |
| Manual-Auto Mode           | Digital input function activated  |

Table 8 Info statements in level 3 and 4, LCD and touch control interfaces

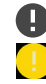

Warning symbol for LVL-3 HMI

Warning symbol for LVL-4 HMI

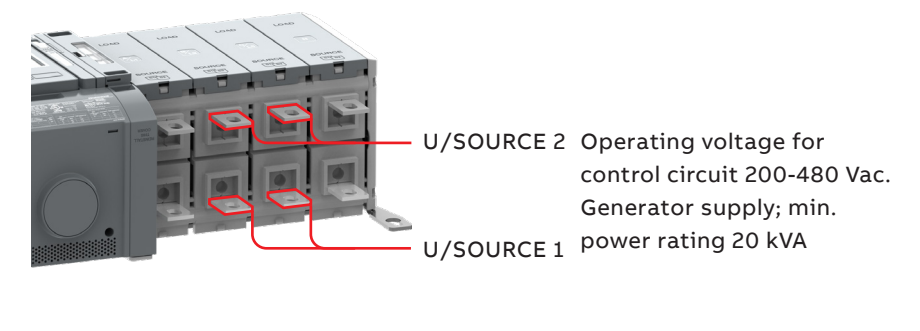

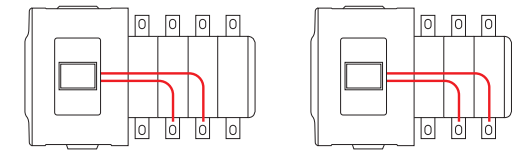

Fig. 12 Power supply for control and power switching circuits

| Automatic transfer switch, power circuit   | Value                  |                         |
|--------------------------------------------|------------------------|-------------------------|
| Rated operational voltage                  | 200-480 Vac            |                         |
| Rated frequency                            | 50 / 60 Hz             |                         |
| Rated impulse withstand voltage            | 12 / 8 kV              |                         |
| Operating times                            | See respective manuals |                         |
| Automatic transfer switch, control circuit | Value                  | Remark                  |
| Voltage supply                             | 200-480 Vac            | Integrated, see Fig. 12 |
| Operating voltage range                    | ±20 %                  |                         |
| Voltage measurement accuracy               | 1 %                    |                         |
| Rated frequency                            | 50 / 60 Hz             |                         |
| Operating frequency range                  | ±20 %                  |                         |
| Frequency measurement accuracy             | 0.5 %                  |                         |
| Rated impulse withstand voltage            | 6 kV                   |                         |

| Generator start/stop       Cable size:       0.52.5 mm²       Stripping length; 6,5         I       2       5 A@250 Vac (AC-1),<br>Generator start/stop NO       2         Generator start/stop NO       2       2         Generator start/stop NC       3       3         Output relay features       Cable size:       0.52.5 mm²         Common, voltage supply       5       5 A@250 Vac (AC-1),         Generator start/stop NC       3         Output relay features       Cable size:       0.52.5 mm²         Common, voltage supply       5       5 A@250 Vac (AC-1),         Image: Supply       5       5 A@250 Vac (AC-1),         Image: Supply       5       5 A@250 Vac (AC-1),         Image: Supply       5       5 A@250 Vac (AC-1),         Image: Supply       5       5 A@250 Vac (AC-1),         Image: Supply       5       5 A@250 Vac (AC-1),         Image: Supply       5       5 A@250 Vac (AC-1),         Image: Supply       5       5 A@250 Vac (AC-1),         Image: Supply       5       5 A@250 Vac (AC-1),         Image: Supply       5       5 A@250 Vac (AC-1),         Image: Supply       5       5 A@250 Vac (AC-1),         Image: Supply       5                                                                                                    | mm, 0,255"<br>5 A@30 Vdc         |
|----------------------------------------------------------------------------------------------------|----------------------------------|
| Image: Second Start Start Stop NO       2         Image: Second Start Start Stop NC       3         Image: Second Start Start Stop NC       3         Image: Second Start Start Stop NC       5         Image: Second Start Start Stop NC       5         Image: Second Start Start Stop NC       5         Image: Second Start Start Stop NC       5         Image: Second Start Start Stop NC       5         Image: Second Start Start Stop NC       5         Image: Second Start Start Stop NC       5         Image: Second Start Start Start Stop NC       5 <th>5 A@30 Vdc</th>                                                                                                    | 5 A@30 Vdc                       |
| Generator start/stop NO       2         Generator start/stop NC       3         Output relay features       Cable size:       0.52.5 mm²         Common, voltage supply       5         5       A@250 Vac (AC-1),         Image: Start and Start and Sta                                                                                                    |                                  |
| Generator start/stop NC       3         Output relay features       Cable size:       0.52.5 mm²         Common, voltage supply       5       5 A@250 Vac (AC-1),         Image: Start and Start and St                                                                                            |                                  |
| Output relay features       Cable size:       0.52.5 mm² 2414(12) AWG         Common, voltage supply       5       5 A@250 Vac (AC-1),         Programmable output (default; Alarm/Product available)       6       6         Fire Fighting applications       Cable size:       0.52.5 mm² 2414(12) AWG         Fire Fighting applications       Cable size:       0.52.5 mm² 2414(12) AWG         Image: Second state of fighting input 24 Vdc (+)       10         Image: Second state of fighting input 24 Vdc (-)       11       Transfers to O/O locks the logic and si                                                                                                    |                                  |
| Common, voltage supply       5       5 A@250 Vac (AC-1),         Image: Second Second Se          |                                  |
| 5       6         Image: Constraint of the stress of the stress of the stres | 5 A@30 Vdc                       |
| Fire Fighting applications     Cable size:     0.52.5 mm²     Only in ZTSD-typ       10     11     Fire fighting input 24 Vdc (+)     10       Image: Strate Strate                                                      |                                  |
| 10     11     Fire fighting input 24 Vdc (+)     10       Image: Second state of the state of the state of t | oes, delayed<br>II or II – O – I |
| Fire fighting input 24 Vdc (-) 11 Transfers to O/O locks the logic and si                                                                                                    | SELV                             |
|                                                                                                    | FF position,<br>gnals alarm      |
| Input contact reatures Cable size: 0.52.5 mm <sup>2</sup> Do not cor<br>2414(12) AWG pr                                                                                                    | nect to any<br>ower supply       |
| Common input 12                                                                                                    | 24 Vdc 5 mA                      |
| 12         13         14         15         Level 4 = HMI with to                                                                                                    | ouch screen                      |
| • • • • • • • • • • • • • • • • •                                                                                                    |                                  |
| r     r     r     14       c     I1     I2     I3       (default; Remote test on load)     Ioad                                                                                                    |                                  |
| Programmable input       15       Only in ZTSD-typ         (default; Remote test off       transition, I - O -         load)       Institution                                                                                                    | oes, delayed<br>II or II – O – I |
| AC15 AC12 AC13                                                                                                    |                                  |
| Ue/[V] le/[A] Ue/[V] le/[A] P/[W] le/[A]                                                                                                    |                                  |
| 230 6 24 10 240 2                                                                                                    | P/[W]                            |
| 400 4 72 4 290 0.8                                                                                                    | <b>P/[W]</b><br>50               |
| 415 4 125 2 250 0.55                                                                                                    | <b>P/[W]</b><br>50<br>60         |
| 690         2         250         0.55         140         0.27                                                                                                    | <b>P/[W]</b><br>50<br>60<br>70   |
| 440 0.1 44                                                                                                    | <b>P/[W]</b><br>50<br>60<br>70   |

Table 10 Technical data for auxiliary contacts according to IEC 60947-5-1, for OA1G\_, OA3G\_

## Circuit diagrams

### **ZTGSE 30-1200A Open transition schematics**

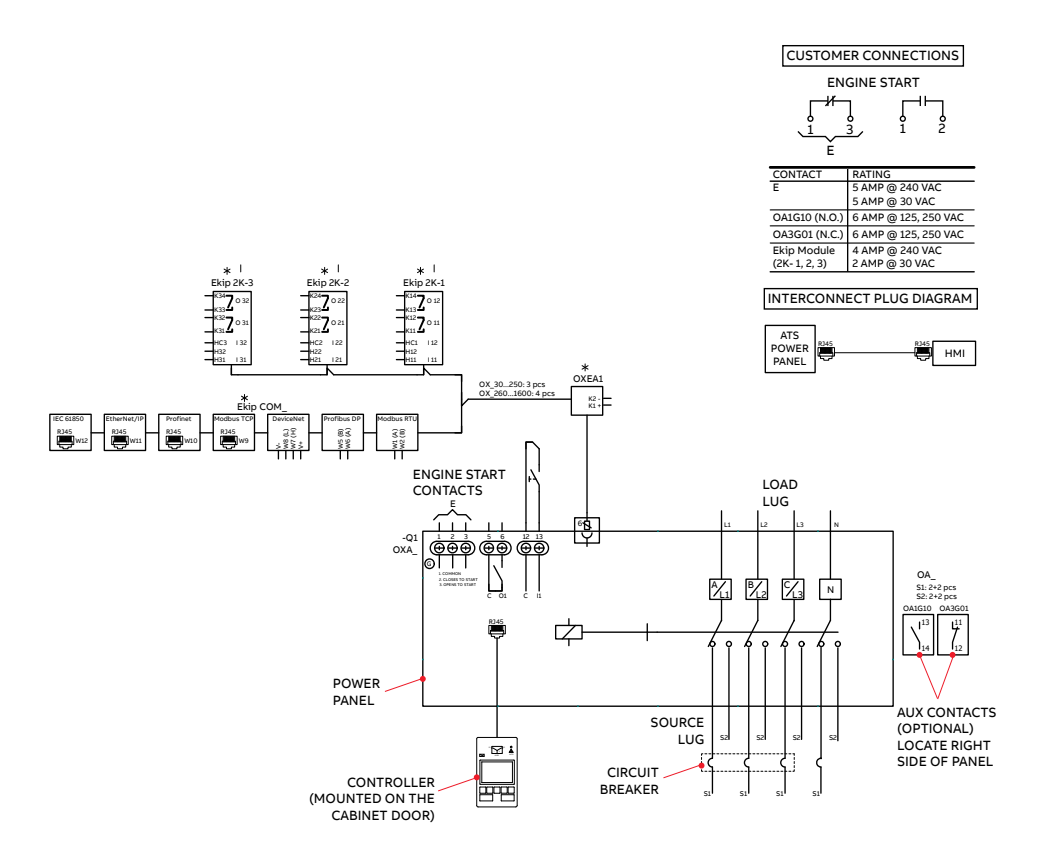

Notes:

- 1. ATS shown in Source 1 position with no power available.
- 2. Refer to operation and maintenance manual to configure the options.
- 3. # of N.O. and N.C. contacts on power panel as well as com modules and Ekip-2K module, offering will be different based on the switch amperage. Review the product brochure for the details. Review the product brochure for the details.
- 4. 4-pole ATS shown for reference.

Fig. 13

### **ZTSSE 30-1200A Open transition schematics**

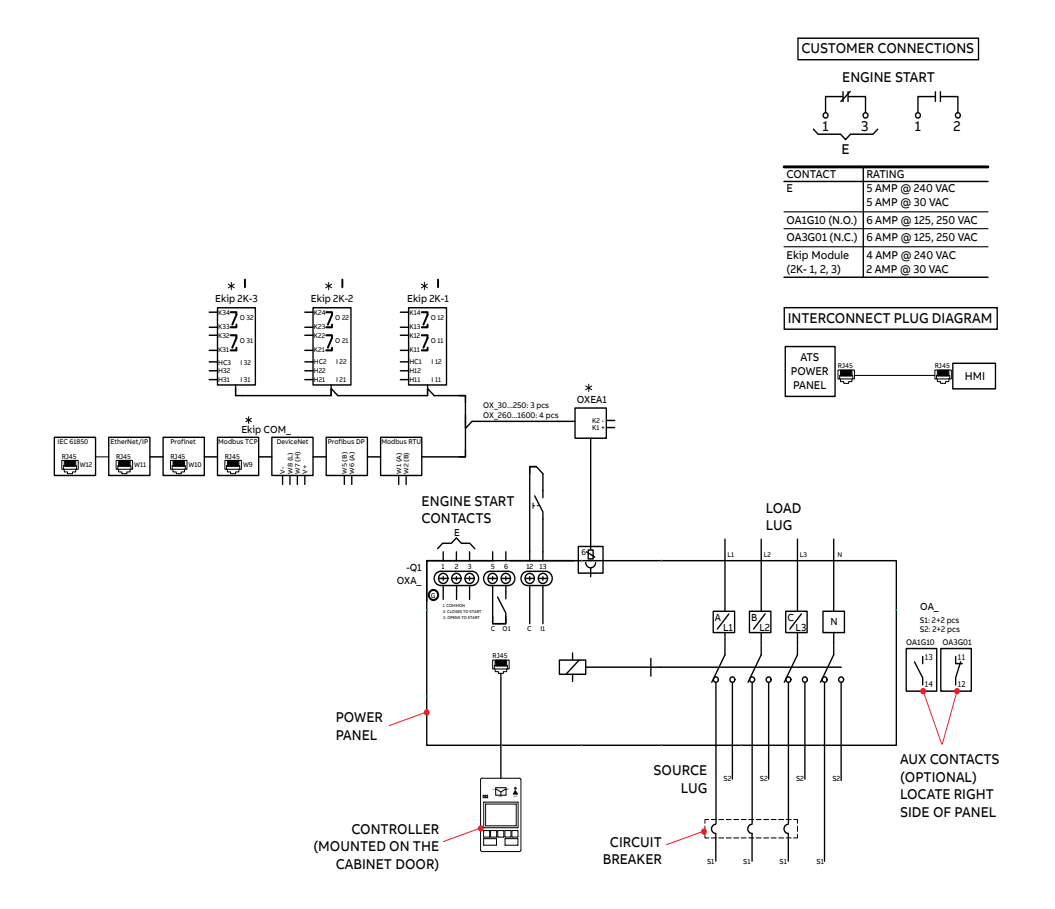

### Notes:

- 1. ATS shown in Source 1 position with no power available.
- 2. Refer to operation and maintenance manual to configure the options.
- # of N.O. and N.C. contacts on power panel as well as com modules and Ekip-2K module, offering will be different based on the switch amperage. Review the product brochure for the details. Review the product brochure for the details.
- 4. 4-pole ATS shown for reference.

Fig. 14

### ZTGSE 30-1200A Delayed transition

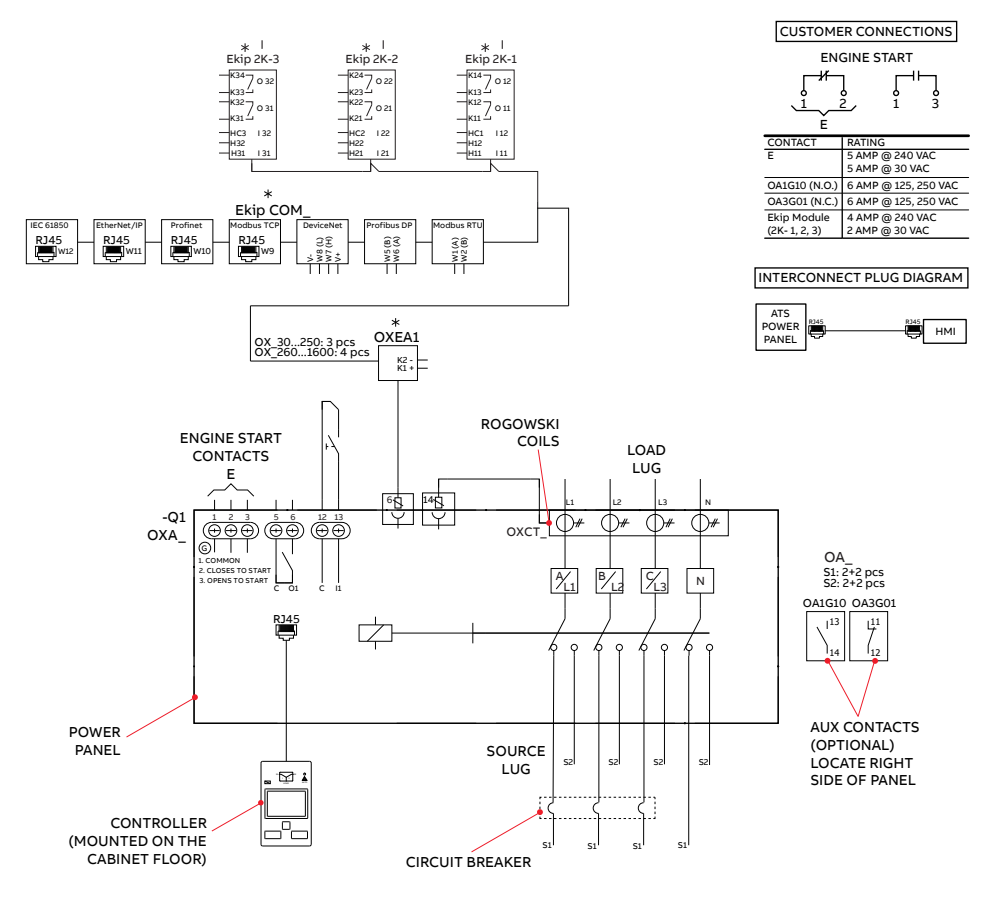

### Notes:

- 1. ATS shown in source 1 position with power available.
- 2. Refer to operation and maintenance manual to configure the options.
- # of N.O. contacts on power panel will be different based on the switch amperage. Review the product brochure for the details.

Fig. 15 ZTSSE Please refer 77A-2006 for further details

### ZTSSE(D) 30-1200A Delayed Transition

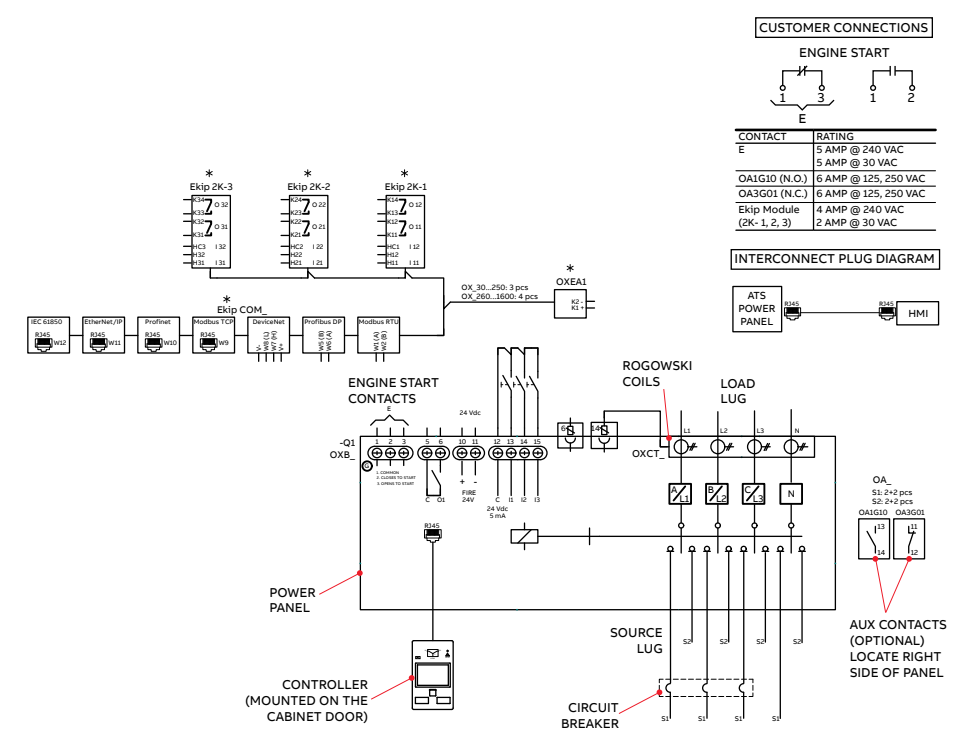

Notes:

- 1. ATS shown in Source 1 position with no power available.
- 2. Refer to operation and maintenance manual to configure the options.
- # of N.O. and N.C. contacts on power panel as well as com modules and Ekip-2K module, offering will be different based on the switch amperage. Review the product brochure for the details. Review the product brochure for the details.
- 4. 4-pole ATS shown for reference.

Fig. 16 ZTSSE(D) Please refer 77A-2008 for further details

### **ZTGSE/ZTSSE 1600-2500A**

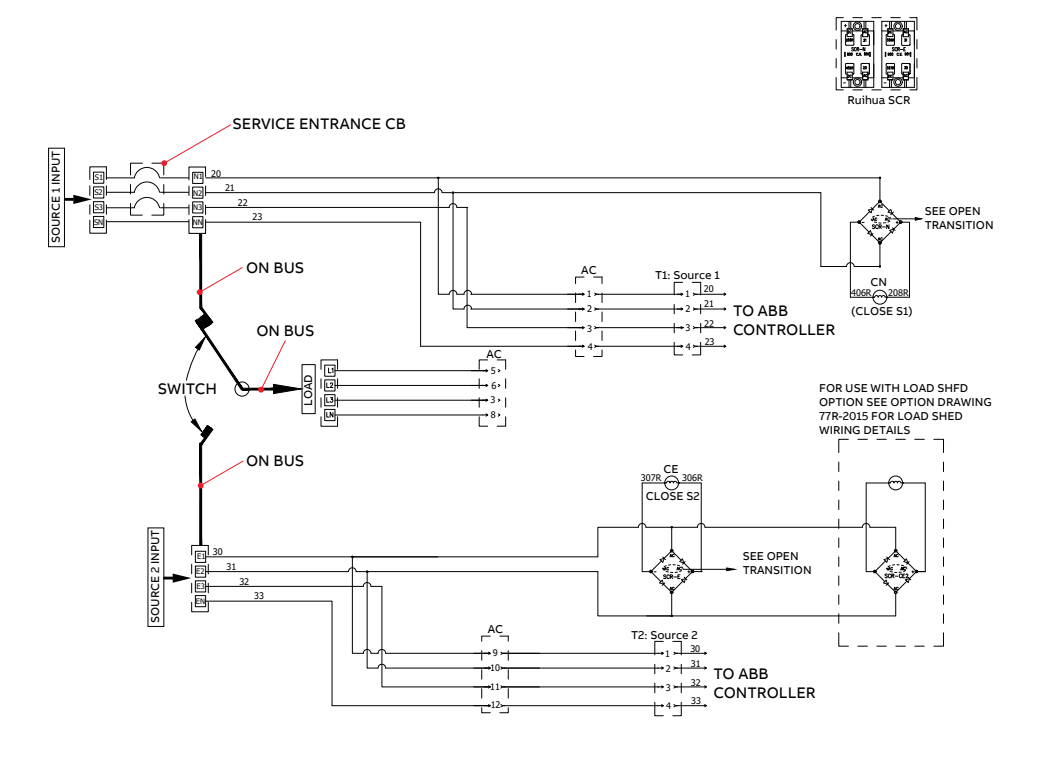

Fig. 17 ZTGSE/ZTSSE

Above diagram is for reference only, for further details please refer to electrical schematic document 77A-2009

### Maintenance

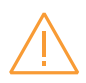

### Warning

Shock, Voltage and Arc Flash hazard Any maintenance should be conducted by trained and authorized personnel only. Appropriate personal protective equipment (PPE) shall be used when performing maintenance on the service equipment. Hazardous voltage may be present. Disconnect all power sources before performing work inside the Service equipment. Failure to do so may result in serious injury or death.

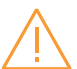

#### Avertissement Risque de choc, de tension et d'éclair d'arc

électrique Toute opération de maintenance doit être effectuée par uniquement par du personnel formé et autorisé.

L'équipement de protection individuelle (EPI) approprié doit être utilisé lors de l'entretien de l'équipement de service.

Une tension dangereuse peut être présente. Débranchez toutes les sources d'alimentation avant d'effectuer des travaux à l'intérieur de l'équipement de service.

Le non-respect de cette consigne peut entraîner des blessures graves ou la mort.

### **Maintenance Principle**

The Zenith ZTGSE/ZTSSE T-series 30-2500A. 200-480 Vac automatic transfer switches, powered by TruONE™, are designed so that the contacts last their designed lifetime without any routine maintenance needs. If there are abnormal conditions such as a fault or overload without adequate protection, or extreme environment conditions, a failure of ATS components may occur. Fortunately, all critical modules, including complete mechanism with electronics (controller, power module, and solenoid mechanism), HMI, and accessories are easily replaceable. Refer to page 51 for replacement parts.

On the other hand, when the contacts have seen an event, or have met the end of their lifetime, the whole switch should be replaced – which can be done easily by replacing the complete TruONE<sup>™</sup> power panel within the enclosure.

In the case you suspect a failure may be due to manufacturer defect and covered under warranty, see page 6. Refer to page 30 technical data for ATS contact endurance and note that the number of operations can be viewed in the information menu from the HMI.

ABB recommends a routine (such as annual) inspection to, e.g., check electrical termination temperatures, ensure unit is clean, check voltage levels, test transfers, # of operations, etc. to ensure everything is in proper working order.

Recommended annual inspection includes:

### **Routine Inspection**

- Review event log
- Check number of operations and other switch status figures
- Visual inspection both inside and outside of enclosure for damage or debris
- Test transfer of load
- Observe voltage levels of both sources within expected range
- Cable lug torque verification

### HAZARD OF ELECTRIC SHOCK, EXPLOSION, OR ARC FLASH

#### Danger

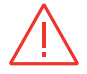

Shock, Explosion or Arc Flash hazard Failure to follow the instruction will result in death or serious injury.

Danger Risque de choc, d'explosion ou d'arc électrique Le non-respect des instructions peut entraîner la mort ou des blessures graves.

- Apply appropriate personal protective equipment and follow safe electrical work practices.
- This equipment must only be installed and serviced by qualified electrical personnel.
- Before performing visual inspections, tests, or maintenance on the equipment, disconnect all sources of electric power.
   Assume that all circuits are live unless they are completely de-energized, tested, grounded, and tagged. Pay particular attention to the design of the power system.
   Consider all sources of power, including the possibility of backfeeding.
- Disconnect all sources of electric power before removing or making source side or load side connections to the transfer switch.
- Always use a properly rated voltage sensing device at all line and load connections to confirm transfer switch is disconnected from all live electrical sources.
- Turn off power supplying transfer switch before doing any other work on or inside switch.

## **Panel installation**

Before mounting the product, please, check the product identification from the product identification label, which is located on the front panel under the control interface unit (HMI). This label indicates the product model (type number), some important technical data information, minimum enclosure size, suitable wire information, etc.

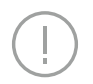

#### Notice

Final inspection of the equipment should be performed prior to energizing the automatic transfer. Remove any dirt or debris that may have collected during shipment or installation. NEVER use compressed air. Doing so could drive dirt or other foreign objects into electrical or mechanical components, which could cause damage. Use an industrial-quality vacuum cleaner to remove any dirt or foreign objects.

Be certain all cable connections are correct and that the phase rotation of both sources match.

Inspect the engine start connections and verify the correct connection of all control wire

Check all programmable set points and adjust as necessary. In addition, adjust any optional accessories as required.

Be certain that the actual lug torque values are in keeping with the requirements outlined in the instruction book to ensure the integrity of power connections.

Check to be sure that all covers and barriers are properly installed and fastened.

If any damage is found or suspected, file a claim as soon as possible with the carrier, and notify the nearest ABB Zenith representative, or call 1-800-637-1738.]

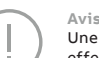

Une inspection finale de l'équipement doit être effectuée avant de mettre le transfert automatique sous tension. Enlever toute saleté ou tout débris qui aurait pu s'accumuler pendant le transport ou l'installation. N'utilisez JAMAIS d'air comprimé. Des saletés ou d'autres corps étrangers risqueraient de pénétrer dans les composants électriques ou mécaniques, ce qui pourrait les endommager. Utilisez un aspirateur de qualité industrielle pour enlever toute saleté ou tout objet étranger.

Assurez-vous que toutes les connexions de câbles sont correctes et que la rotation des phases des deux sources correspond.

Inspectez les connexions de démarrage du moteur et vérifiez la connexion correcte de tous les fils de commande.

Vérifiez tous les points de consigne programmables et ajustez-les si nécessaire. En outre, réglez tous les accessoires en option, le cas échéant.

Assurez-vous que les valeurs de couple de serrage des cosses sont conformes aux exigences énoncées dans le manuel d'instructions afin de garantir l'intégrité des connexions électriques. Vérifiez que tous les couvercles et barrières sont correctement installés et fixés.

Si vous constatez ou soupçonnez des dommages, déposez une réclamation dès que possible auprès du transporteur et informez le représentant ABB Zenith le plus proche ou appelez le 1-800-637-1738].

## Basic Tools for Installation and Maintenance

| ΤοοΙ                                  | Task                                                                                                    |  |  |
|---------------------------------------|----------------------------------------------------------------------------------------------------|--|--|
| 1/4" to 1/2" Allen head socket driver | Power cable connection                                                                                       |  |  |
| Torque wrench                         | Torqueing of the lugs and other hardware as required.<br>Range of device to be 50 - 500 in-lbs (5-57 N-m)    |  |  |
| Torque screwdriver                    | Torqueing of control wire terminations, auxiliary contact input terminals. 5 - 25 in-lbs (0.5 - 2.8 N-m)     |  |  |
| Wire cutters/wire crimpers            | Auxiliary contacts wire installation, Options installation                                                   |  |  |
| Voltmeter                             | Trouble shooting tool for measuring incoming voltage, frequency, continuity and control signal transmission. |  |  |
| Controller default password 00001     | Changing parameters within the controller                                                                    |  |  |

Table 11 Required tools for common installation and maintenace tasks

## Lifting, Mounting and Installation

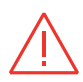

#### Shock and Voltage hazard

Danger

Turn OFF all power before installation, adjustment, or removal of transfer switch or any of its components. Failure to do so will result in death or serious injury. Service Equipment must be electrically grounded.

Failure to do so may result in malfunction of the switch, possible damage to surrounding equipment and will cause death or serious injury.

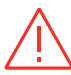

#### Danger Risque de choc et de tension

Couper l'alimentation électrique avant d'installer, de régler ou de retirer le commutateur de transfert ou l'un de ses composants. Le non-respect de cette consigne entraînera la mort ou des blessures graves. L'équipement de service doit être mis à la terre.

Le non-respect de cette consigne peut entraîner un dysfonctionnement du commutateur, des dommages éventuels aux équipements environnants et des blessures graves ou mortelles.

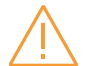

#### Warning Shock and Voltage hazard

ABB recommends that an ABB Certified technician or a qualified electrician perform the installation & maintenance of the switch. Before drilling conduit entry holes or any accessory mounting holes, cover and protect the switch, breaker, and control panel to prevent dirt and metal fragments from entering the mechanical and electrical components.

Failure to do so could result in death or serious injury.

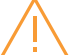

### Avertissement

Risque de choc et de tension ABB recommande qu'un technicien certifié ABB ou un électricien qualifié effectue l'installation et la maintenance de l'interrupteur. Avant de percer les trous d'entrée des conduits ou les trous de montage des accessoires, couvrir et protéger l'interrupteur, le disjoncteur et le panneau de commande afin d'éviter que des saletés et des fragments de métal ne pénètrent dans les composants mécaniques et électriques.

Le non-respect de cette consigne peut entraîner la mort ou des blessures graves.

### Lifting guidelines

Adequate lifting means must be used to mount the transfer switch into place. The recommended method for moving the ATS, up to 2500 A, is with lifting strap and lifting equipment rated for the equipment weight.

### Lifting, Mounting and Installation

The safe operation of your switch at all times is paramount to ABB. Please recognize that hazardous voltages and currents can exist during normal operation, and any maintenance on the transfer switch must be performed utilizing appropriate safety measures. Installation, adjustment, maintenance or removal of the switch must only be carried out by qualified personnel and with all power to the switch turned off. It is recommended that only qualified electricians be allowed to install or provide maintenance on the switch. Prior to installation, store the transfer switch in a clean dry location, protected from dirt and water. Provide ample air circulation and heat if necessary to prevent condensation. See table 1 for recommended storage and ambient operating temperatures.

ABB Zenith automatic transfer switches are packaged as per the standard packaging regulatory standards requirement suitable for domestic and international shipment through all modes of transportation (air, sea and road). Once you unpack the units, please make sure all the components are received as per the BOM. For any missing items, contact your local ABB Zenith service representative.

### Lifting Guidelines for Service Entrance Automatic Transfer Switches

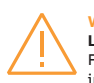

#### Warning: Lifting hazard

Failure to follow these instructions could result in death or serious injury.

- ABB Zenith Service entrance equipment are mounted onto a wooden pallet using bolts and nuts. Please remove the bolts and nuts prior to lifting.
- ABB Zenith Service entrance equipment enclosures have the provisions for lifting through the standard overhead lifting device.
- 3. Wall mount unit need to be listed with fork lift from bottom or through suitable lifting straps. Engage the lifting hooks and adjust lifting positions such that the hooks are pointing outward.

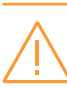

#### Avertissement: Risque de levage Le non-respect de ces instructions peut entraîner la mort ou des blessures graves.

- Refer to Table 12 for the weight information, or the dimensional drawing for the center of gravity (denoted as CG), weight information, lifting provision, and anchoring hole pattern on lower mount C-channels.
- While lifting the unit using lifting chains, it is recommended to maintain a 45° angle as shown in Fig. 19.
- 6. Refer to Fig. 18 for lifting provisions on the enclosure top.
- ABB Zenith Service entrance equipmentunitsshouldbeliftedusingpropelyrated lifting devices.

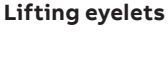

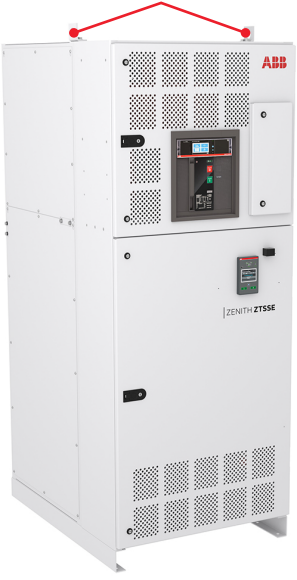

Fig. 18 Automatic Transfer Switch Enclosed Assembly Lifting locations

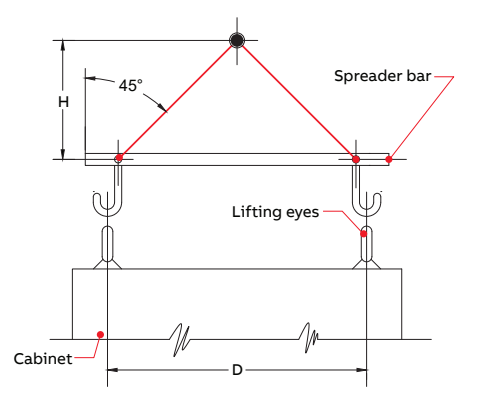

Note: When lifting the switch using a spreader bar, height H must be equal to half of distance D

Fig. 19 Recommended Lifting Angle

## **Assembly weights**

| AMP        | ENCLOSURE TYPE  | POLES | Weight LB (KG) |
|------------|-----------------|-------|----------------|
| 30-60A     | NEMA-1          | 2     | 147 (67)       |
|            |                 | 3     | 151 (69)       |
|            |                 | 4     | 156 (71)       |
| 100-200A   | NEMA-1          | 2     | 147 (67)       |
|            |                 | 3     | 151 (69)       |
|            |                 | 4     | 156 (71)       |
| 30-60A     | NEMA-3R/4/12/4X | 2     | 394 (179)      |
|            |                 | 3     | 399 (181)      |
|            |                 | 4     | 403 (183)      |
| 100-200A   | NEMA-3R/4/12/4X | 2     | 394 (179)      |
|            |                 | 3     | 399 (181)      |
|            |                 | 4     | 403 (183)      |
| 225-260A   | NEMA-1          | 2     | 287 (131)      |
|            |                 | 3     | 291 (133)      |
|            |                 | 4     | 296 (135)      |
| 400A       | NEMA-1          | 2     | 287 (131)      |
|            |                 | 3     | 291 (133)      |
|            |                 | 4     | 296 (135)      |
| 225-260A   | NEMA-3R/4/12/4X | 2     | 399 (181)      |
|            |                 | 3     | 403 (183)      |
|            |                 | 4     | 407 (185)      |
| 400A       | NEMA-3R/4/12/4X | 2     | 399 (181)      |
|            |                 | 3     | 403 (183)      |
|            |                 | 4     | 407 (185)      |
| 600A       | NEMA-1          | 2     | 463 (211)      |
|            |                 | 3     | 468 (213)      |
|            |                 | 4     | 479 (217)      |
| 600A       | NEMA-3R/4/12/4X | 2     | 585 (265)      |
|            |                 | 3     | 591 (268)      |
|            |                 | 4     | 622 (282)      |
| 800-1200A  | NEMA-1          | 3     | 1112 (504)     |
|            |                 | 4     | 1142 (518)     |
| 800-1200A  | NEMA-3R/4/12/4X | 3     | 1232 (559)     |
|            |                 | 4     | 1262 (572)     |
| 1600-2000A | NEMA-1          | 3     | 1650 (748)     |
|            |                 | 4     | 1755 (796)     |
| 2500A      | NEMA-1          | 3     | 1842 (836)     |
|            |                 | 4     | 1947 (883)     |

Table 12

## Mounting the automatic transfer switch

### Mounting hole dimensions

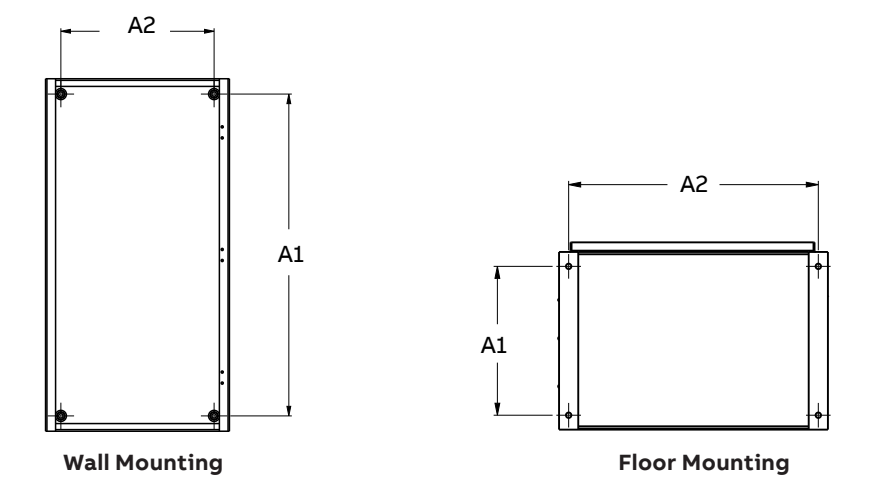

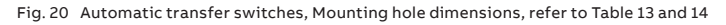

|                  | Poles   | NEMA Type | Height A1 | Width A2 | Mount type |
|------------------|---------|-----------|-----------|----------|------------|
| 30-200A NEMA 1   | 2, 3, 4 | TYPE 1    | 42        | 20       | Wall       |
| 260-400A NEMA 1  | 2, 3, 4 | TYPE 1    | 50        | 24       | Wall       |
| 260-400A NEMA 1  | 2, 3, 4 | TYPE 1    | 15,5      | 26       | Floor      |
| 600A NEMA 1      | 2, 3, 4 | TYPE 1    | 66        | 35       | Wall       |
| 600A NEMA 1      | 2, 3, 4 | TYPE 1    | 15,5      | 38       | Floor      |
| 800-1200A NEMA 1 | 3, 4    | TYPE 1    | 32,4      | 32       | Floor      |

Table 13

|                  | Poles   | NEMA Type | Height A1 | Width A2 | Mount type |
|------------------|---------|-----------|-----------|----------|------------|
| 30-200A NEMA 3R  | 2, 3, 4 | TYPE 3R   | 55,25     | 22       | Wall       |
| 30-200A NEMA 3R  | 2, 3, 4 | TYPE 3R   | 15,5      | 26       | Floor      |
| 260-400A NEMA 3R | 2, 3, 4 | TYPE 3R   | 55,25     | 22       | Wall       |
| 260-400A NEMA 3R | 2, 3, 4 | TYPE 3R   | 15,5      | 26       | Floor      |
| 600A NEMA 3R     | 2, 3, 4 | TYPE 3R   | 71,5      | 34       | Wall       |
| 600A NEMA 3R     | 2, 3, 4 | TYPE 3R   | 15,5      | 38       | Floor      |
| 800-1200 NEMA 3R | 3, 4    | TYPE 3R   | 38        | 38       | Floor      |

Table 14

|                    | Poles | <b>NEMA</b> Туре | Height (A1) | Width A2 | A3 | Mount type |
|--------------------|-------|------------------|-------------|----------|----|------------|
| 1600-2500A NEMA 1  | 3, 4  | TYPE 1           | 29,62       | 33,5     | 7  | Floor      |
| 1600-2500A NEMA 3R | 3, 4  | TYPE 3R          | 29,75       | 33,5     | 7  | Floor      |

Table 15

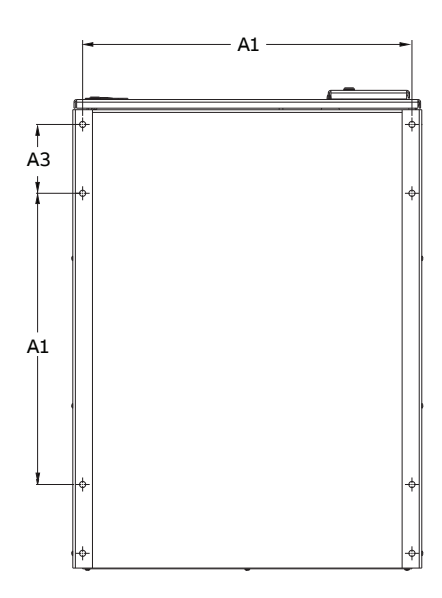

Fig. 21 Automatic transfer switches, Mounting hole dimensions, refer to Table 15

### **Neutral Bonding and Wire Connection**

### **Neutral Bonding**

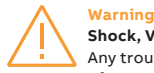

### Shock, Voltage and Arc Flash hazard

Any troubleshooting including the installation of Neutral bondingshould be conducted by trained and authorized personnel only. Appropriate personal protective equipment (PPE) shall be used when troubleshooting the service equipment. Hazardous voltage may be present. Disconnect all power sources before performing work inside the service equipment.

Failure to do so may result in serious injury or death.

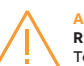

#### Avertissement

Risque de choc, de tension et d'arc électrique Tout dépannage, y compris l'installation de la liaison neutre, ne doit être effectué que par du personnel formé et autorisé. Un équipement de protection individuelle (EPI) approprié doit être utilisé lors du dépannage de l'équipement. Des tensions dangereuses peuvent être présentes. Déconnectez toutes les sources d'alimentation avant d'effectuer des travaux à l'intérieur de l'équipement.Le non-respect de cette consigne peut entraîner des blessures graves, voire mortelles.

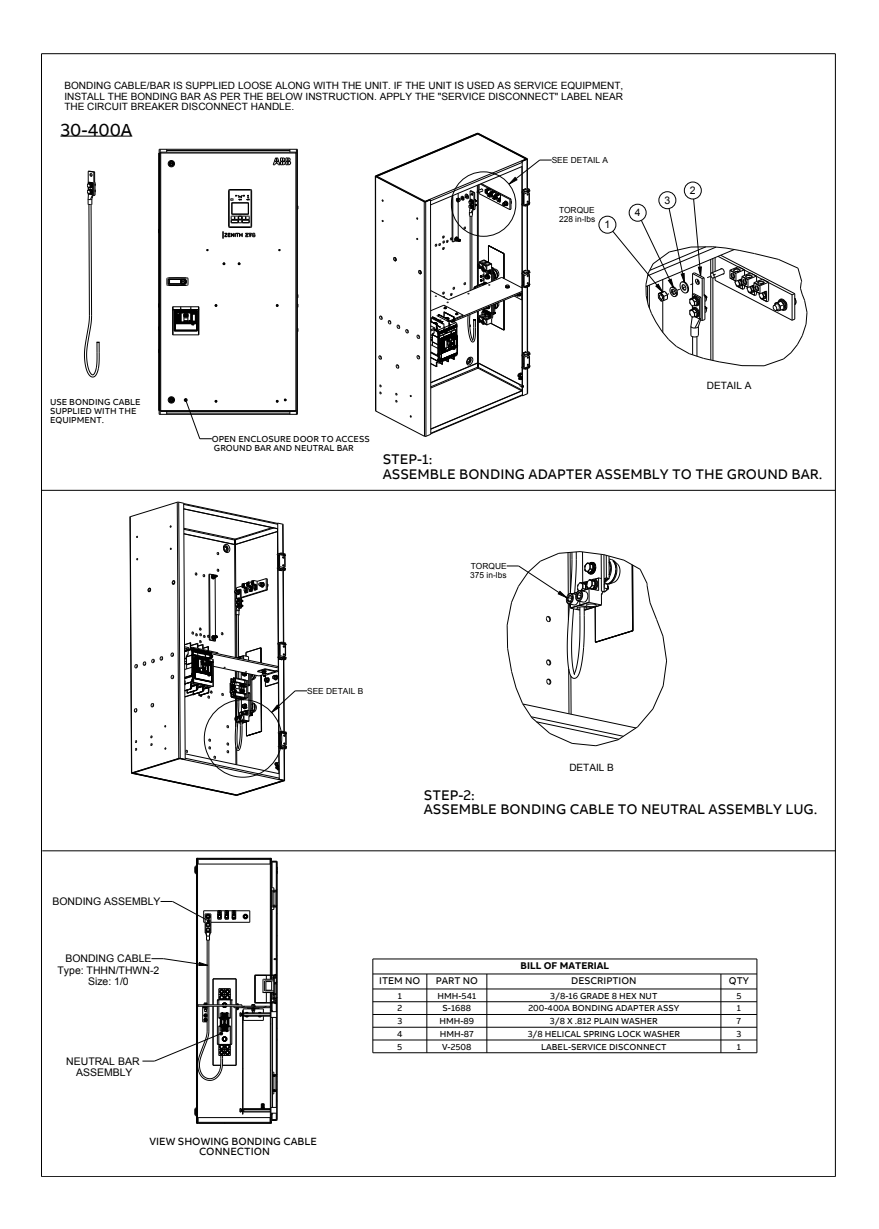

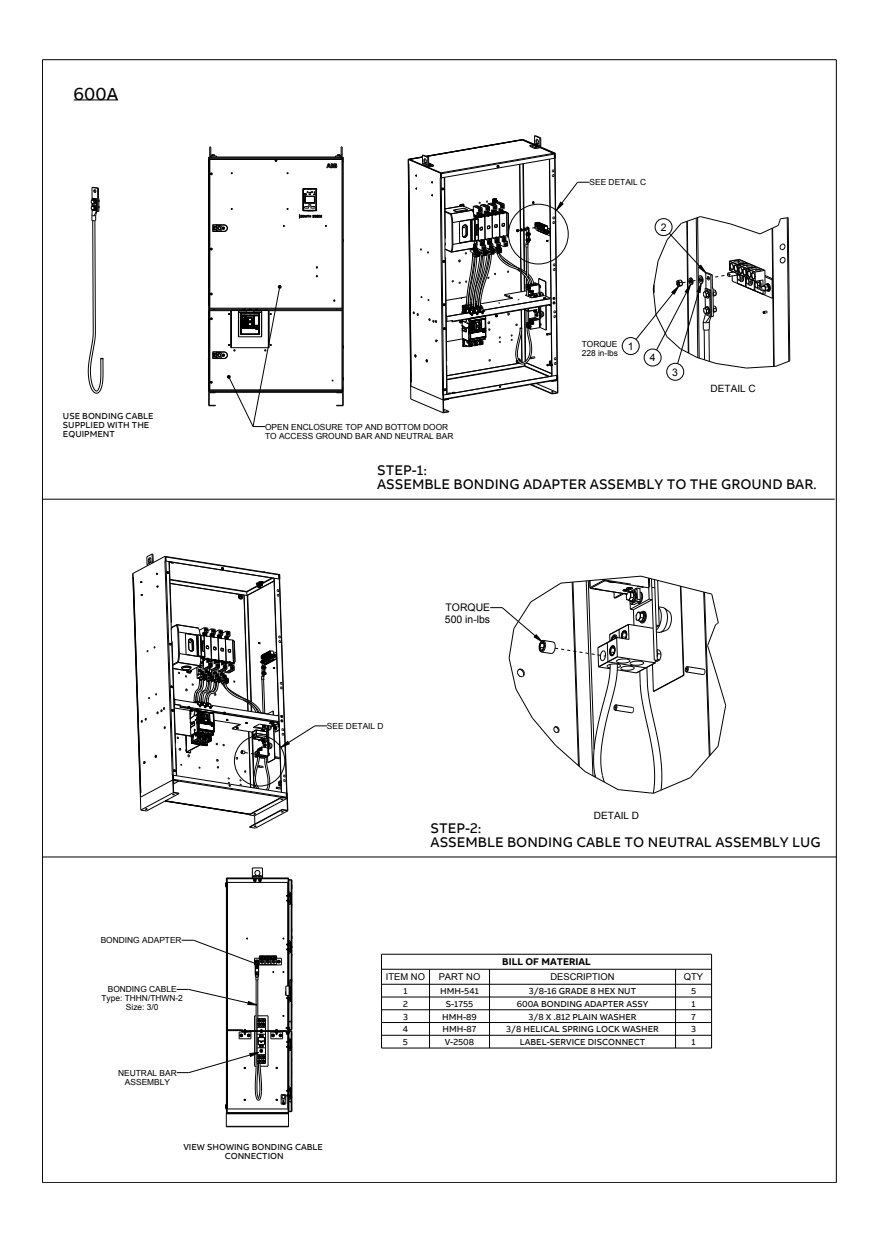

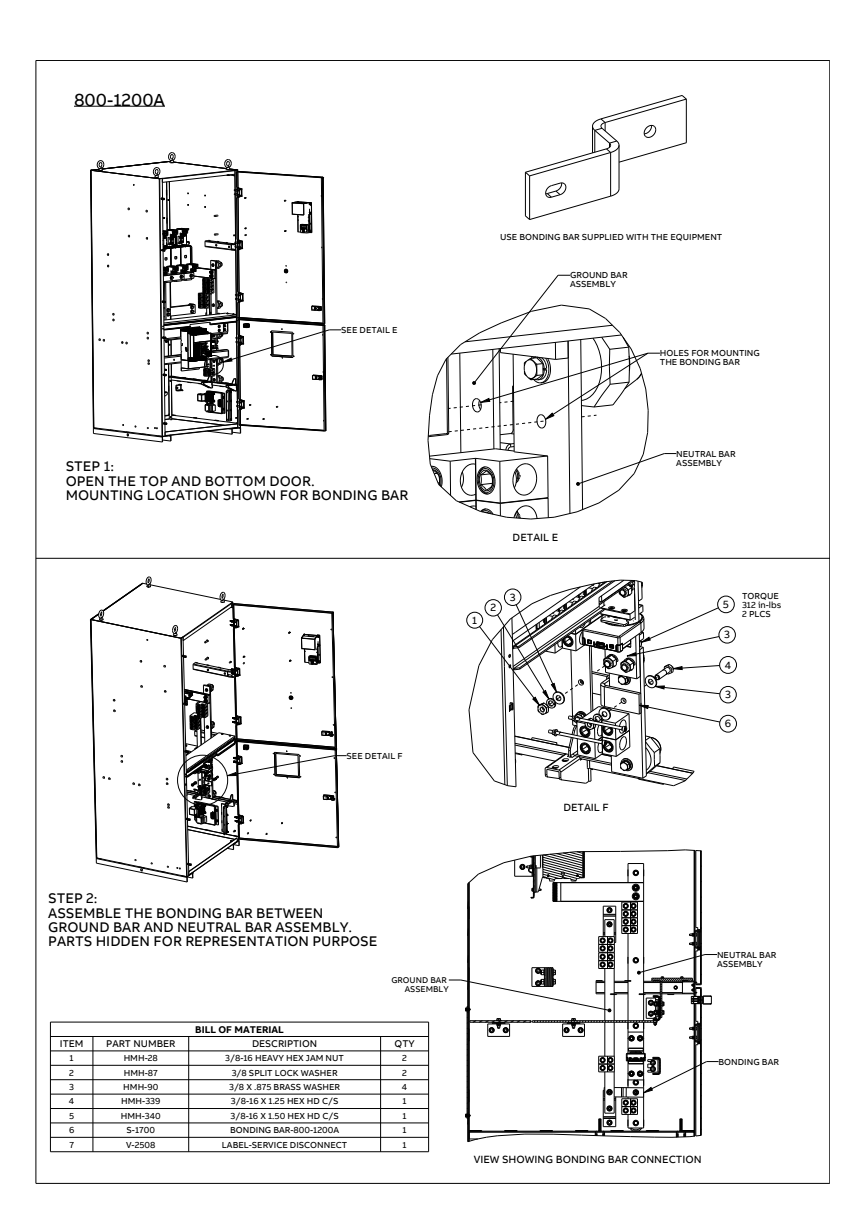

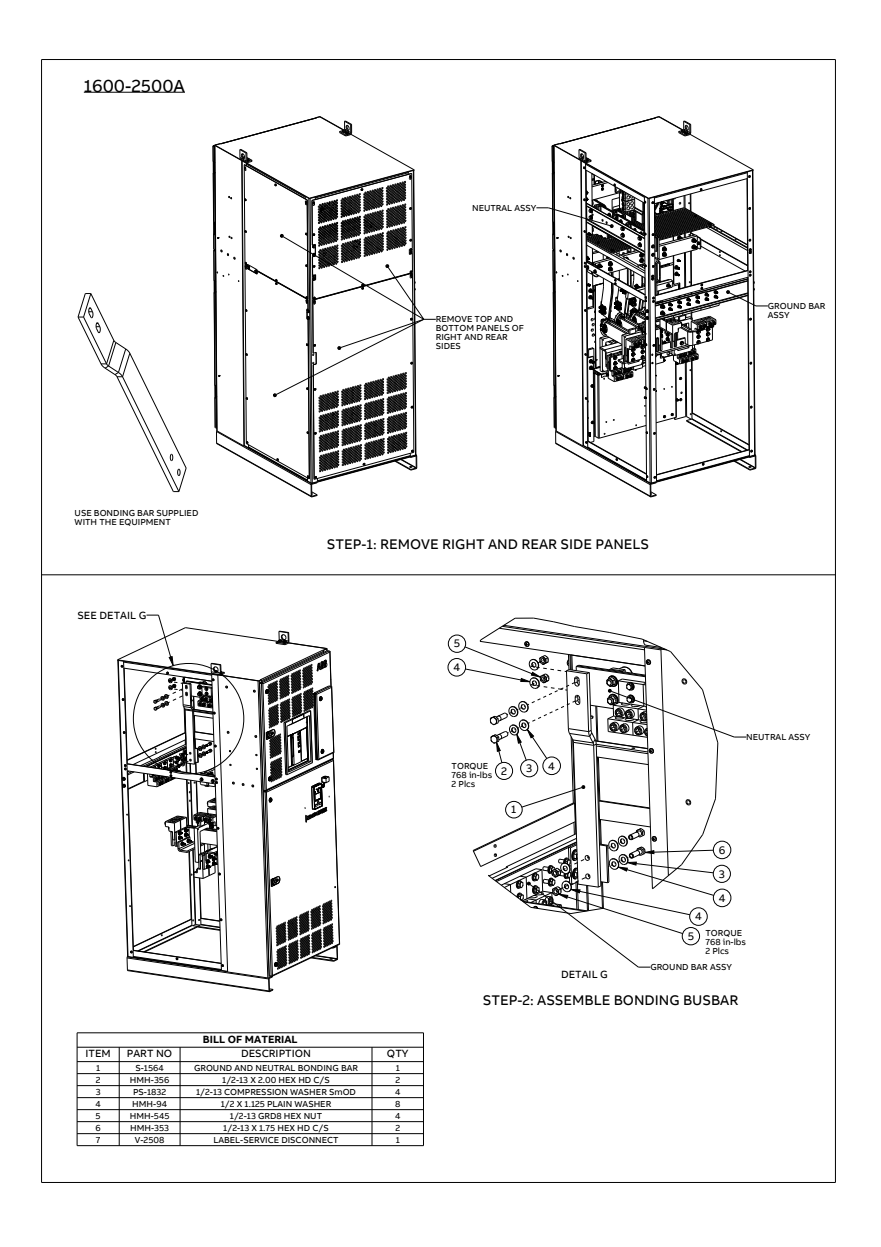

### **Wire Connection**

Notice Lugs come pre-installed and torqued.

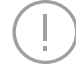

Avis

Les cosses sont préinstallées et serrées.

### AL/CU UL Listed Solderless Screw-Type Terminals for External Power Connections

| Model                | ATS<br>Rating<br>(A) | Source/Load              | Lug<br>Type | Wire Range                                     | Cables<br>per<br>pole | Cables<br>Tightening<br>Torque <sup>1</sup> ,<br>Ib-in (N-m) |
|----------------------|----------------------|--------------------------|-------------|------------------------------------------------|-----------------------|--------------------------------------------------------------|
| ZTGSE(D)<br>ZTSSE(D) | 20 60                | Source 1                 | OZXA-24     | 14 - 2/0 AWG                                   | 1                     | 50/5.7                                                       |
|                      | 50-00                | Source 2 / Load          | OZXA-100    | 12 - 2/0 AWG                                   | 1                     | 132/15.0                                                     |
|                      | 100 200              | Source 1                 | OZXA-25     | 6 AWG - 300 MCM                                | 1                     | 275 / 31.1                                                   |
|                      | 100-200              | Source 2 / Load          | OZXA-200    | 4 AWG - 300 MCM                                | 1                     | 200 / 22.6                                                   |
|                      | 260 - 400            | Source 1                 | OZXA-412L   | 1x4 AWG - 600 MCM or<br>2 x 1/0 AWG - 250 MCM  | 1/2                   | 500 / 56.5                                                   |
|                      |                      | Source 2 / Load          | OZXA-412    | 1x 4 AWG - 600 MCM or<br>2 x 1/0 AWG - 250 MCM | 1/2                   | 500 / 56.5                                                   |
|                      | 600                  | Source 1                 | OZXA-800L   | 2 AWG - 600 MCM                                | 2                     | 500/56.5                                                     |
|                      | 000                  | Source 2 / Load          | OZXA-800E   | 2 AWG - 600 MCM                                | 2                     | 500/56.5                                                     |
|                      | 800 -<br>1200        | Source 1                 | OZXA-1200   | 2 AWG - 600 MCM                                | 4                     | 500/56.5                                                     |
|                      |                      | Source 2                 | OZXA-800S   | 2 AWG - 600 MCM                                | 4                     | 500/56.5                                                     |
|                      |                      | Load                     | OZXA-1200   | 2 AWG - 600 MCM                                | 4                     | 500/56.5                                                     |
| ZTS<br>ZTSD<br>ZTSCT | 1600-<br>3000        | Source1 / Source2 / Load | S-1399R     | 2 AWG - 600 MCM                                | 8                     | 500/56.5                                                     |
|                      |                      | Source1 / Source2 / Load | S-1399R     | 2 AWG - 600 MCM                                | 8                     | 500/56.5                                                     |
|                      |                      | Source1 / Source2 / Load | S-1399R     | 2 AWG - 600 MCM                                | 8                     | 500/56.5                                                     |

<sup>1</sup>Notice. Do not exceed this value - may cause damage to switch, voiding warranty

Table 16 Power Cable Torque Requirements

**NOTE:** Above table shows ATS lug details for source 1, source 2 and load.

The factory connects the breaker to the ATS on the NORMAL side. refer the respective Sales Dimension drawing to get breaker lug range details

## **Final Equipment Inspection**

Prior to energizing the transfer switch:

- 1. Remove any debris incurred, with a vacuum, due to shipment or installation.
- 2. Verify that all cabled connections are correct and that phase rotation of both sources match.
- 3. Check engine start connections.
- 4. Verify the correct connection of all control wires.
- 5. Check settings of all timers and adjust as necessary.
- 6. Adjust any optional accessories as required.
- 7. Check the lug torque values of the power connections.
- 8. Make sure that all covers and barriers are installed and properly fastened.

Each ABB Zenith transfer switch is factory wired and tested. A complete information package is furnished with each switch which includes:

- Sequence of operation.
- Description and operation of all accessories supplied.
- Power panel connection diagram and schematic.
- Description and identification of all customer field connections.

Installation of ABB Zenith transfer switches includes:

- Mounting the transfer switch cabinet.
- Connection of Source 1, Source 2, and Load cables or busbars.
- Connection of external control circuits as required.

## **Initial Energizing**

Before proceeding, refer to the information package supplied with the ATS and read and understand the information on all accessories provided, including this complete document.

### Before energizing the panel

1. Confirm that installation has been performed by a qualified person and in accordance with NFPA 70 (NEC).

#### Warning

#### Shock, Voltage and Arc Flash hazard

Lines of this instructions must be followed as listed.

Failure to follow these instructions could result in death or serious injury.

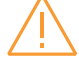

#### Avertissement

Risque de choc, de tension et d'arc électriqu Les lignes de ces instructions doivent être suivies comme indiqué. Le non-respect de ces instructions peut entraîner la mort ou des blessures graves.

#### Notice

This installation should be properly operated and maintained in accordance with the safety practices of NFPA 70E and/or CSA Z462 Avis

Cette installation doit être correctement utilisée et entretenue conformément aux pratiques de sécurité de la norme NFPA 70E et/ou de la norme CSA 2462.

- 2. Confirm rating label matches the installed application. Rating label is located inside the panel enclosure.
- 3. Confirm that cables are connected properly and torqued according to the ATS labeling.
- 4. Verify that the enclosure ground connection is properly terminated.
- 5. If the equipment require to be "Service Entrance Rated" then follow the instruction mentioned on page #20.
- 6. If the equipment require to be "Service Entrance Rated" then follow the instruction mentioned on page #20.
- Confirm that control wiring for engine start is properly terminated to the engine start contact (located in Fig. 2, number 8). Additionally, connect all applicable digital I/O, communications, and auxiliary contact wiring.
- 8. Flip slide switch (Fig. 2, number 4) to AUTO.
- Ensure that all objects and debris are removed from enclosure, and enclosure is closed and latched.

### **Energizing the panel**

1. Close Source 1 circuit breaker.

**NOTE:** The HMI should illuminate if line voltage is present and S1 LED should light up.

- 2. Verify the phase to phase voltages at the Source 1 terminals.
- 3. Initiate auto configure from HMI default screen: Main Menu > Parameters > System Parameters > Start Automatic Configuration and allow a few seconds for system parameters to set"
- 4. Close the Source 2 circuit breaker.
- 5. Perform TEST function through HMI to conform that engine start and all other timer setting is working as intended

**NOTE:** If generator voltage is present at Source 2 terminals, S2 LED should light up.

6. Verify phase rotation of S1 matches that of S2.

**NOTE:** The ATS will not allow transfer if phase rotation does not match.

7. Shut down the generator engine.

### Accessories

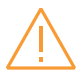

### Warning

### Shock, Voltage and Arc Flash hazard

Any accessories troubleshooting should be conducted by trained and authorized personnel only. Appropriate personal protective equipment (PPE) shall be used when trobleshooting the service equipment. Hazardous voltage may be present. Disconnect all power sources before performing work inside the service equipment.

Failure to do so could result in serious injury or death.

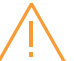

#### Avertissement

Risque de choc, de tension et d'arc électrique Le dépannage des accessoires ne doit être effectué que par du personnel formé et autorisé. Un équipement de protection individuelle (EPI) approprié doit être utilisé lors du dépannage de l'équipement de service. Des tensions dangereuses peuvent être présentes. Débranchez toutes les sources d'alimentation avant d'effectuer des travaux à l'intérieur de l'équipement de service. Le non-respect de cette consigne peut entraîner des blessures graves, voire mortelles.

More information. see animation: Installation of accessories - TruONE<sup>™</sup> ATS (https://youtu.be/qV2Kolv38GY).

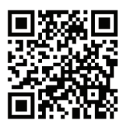

## Auxiliary contact blocks for 30-1200A

Refer to Figure 15 for auxiliary contact ratings.

| Position               | OA1G10        | OA3G01        |        |        |  |
|------------------------|---------------|---------------|--------|--------|--|
| SOURCE 1 (S1), max 2+2 |               |               | 13 23  | 11 21  |  |
| 1                      | $\rightarrow$ |               |        |        |  |
| 0                      |               | 7             |        |        |  |
| II                     |               | 7             | 14 24  | 12 22  |  |
| SOURCE 2 (S2), max 2+2 |               |               |        |        |  |
| l                      |               |               | 0.1610 | 042601 |  |
| 0                      |               | $\rightarrow$ | OAIGIO | UA3GUI |  |
| II                     | $\rightarrow$ |               |        |        |  |
|                        |               |               |        |        |  |

Table 17 Contact positions

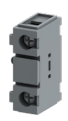

OA\_

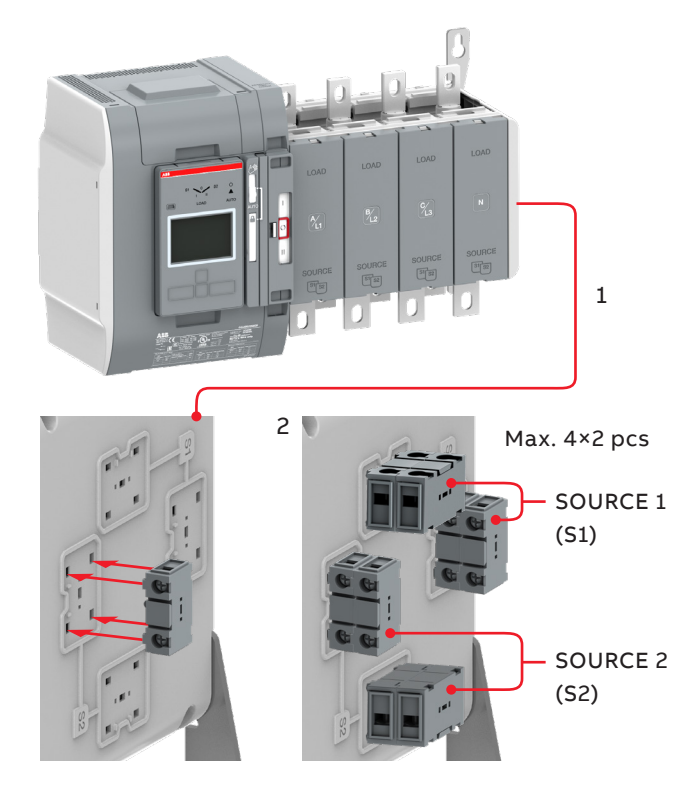

Fig. 23 Mounting of the auxiliary contact blocks, type OA\_

## Auxiliary power supply and Ekip -modules

ZTGSE/ZTSSE 30-2500A, 200-480 Vac Automatic transfer switches can be equipped with Ekip-modules. Ekipmodules are mounted with a auxiliary power supply module, OXEA1. Suitable Ekip-modules are: Ekip link, signalling and connectivity modules. For more information, see manual 1SCC303039M0201 Chapter 5, Electronic accessories.

The maximum number of Ekip-modules varies by panel ampacity :

- 30-200A: 3 Ekip modules
- 260-400A: 4 Ekip modules

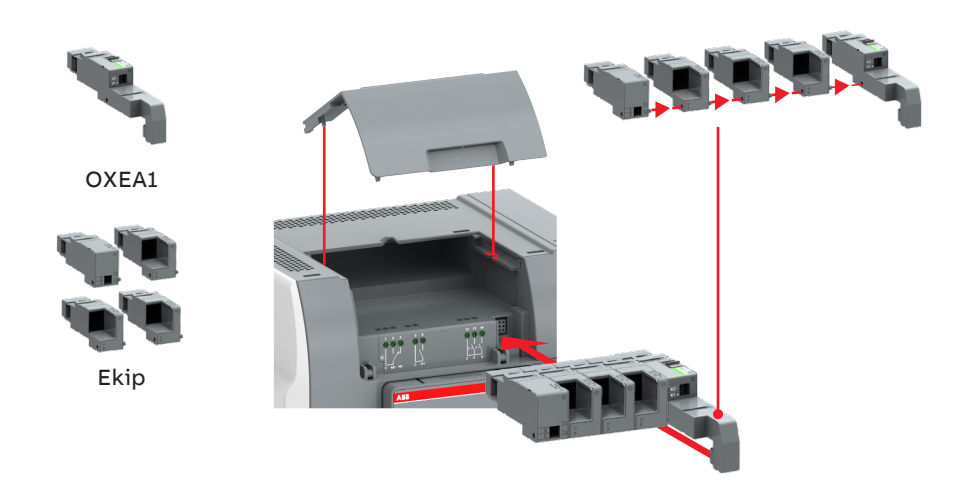

Fig. 24 Mounting of the auxiliary power supply module OXEA1 and Ekip -modules for 30-1200A.

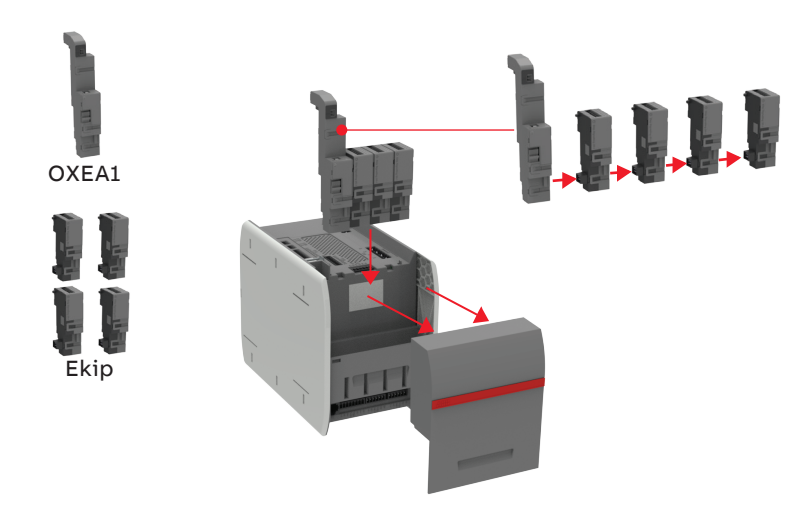

Fig. 24 Mounting of the auxiliary power supply module OXEA1 and Ekip -modules for 1600-2500A.

ZTGSE/ZTSSE T-series 1600-2500A and 208-480 Vac Automatic transfer switches can be equipped with Ekip-modules. Ekipmodules are mounted with a auxiliary power supply module, OXEA1. Suitable Ekip-modules are: Ekip link, signalling and connectivity modules.

For more information, refer 1SCC303049M0201.

## Spare parts

For further details on spare parts, please follow the link below.

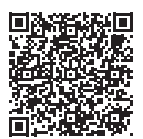

## **Replacement parts**

For Tmax XT Breakers, please refer to the following document 1SXU210248C0201

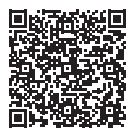

For Emax Breakers, please refer to the following document 1SXU200040C0201

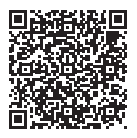

For TruOne ATS 30-1200A, please refer to the following document 1SXU523001C0201

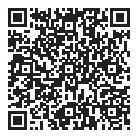

For ZTG ATS 1600-2500A, please refer to the following document 1SCC301109M0201

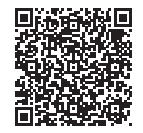

For ZTS ATS 1600-2500A, please refer to the following document 1SCC301107M0201

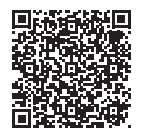

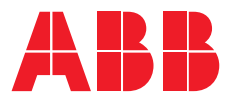

## Contact us

**ABB Inc.** 305 Gregson Drive Cary, NC 27511

**24-hour support:** ABB Technical Services +1 (800) 637-1738 epis.pqservice@abb.com

### abb.com/lowvoltage

ZTS/D SE\_Quick Start User Manual rev. B /1SCC303048M0201#12.09.2023

© Copyright 2023 ABB. All rights reserved. Specifications subject to change without notice.